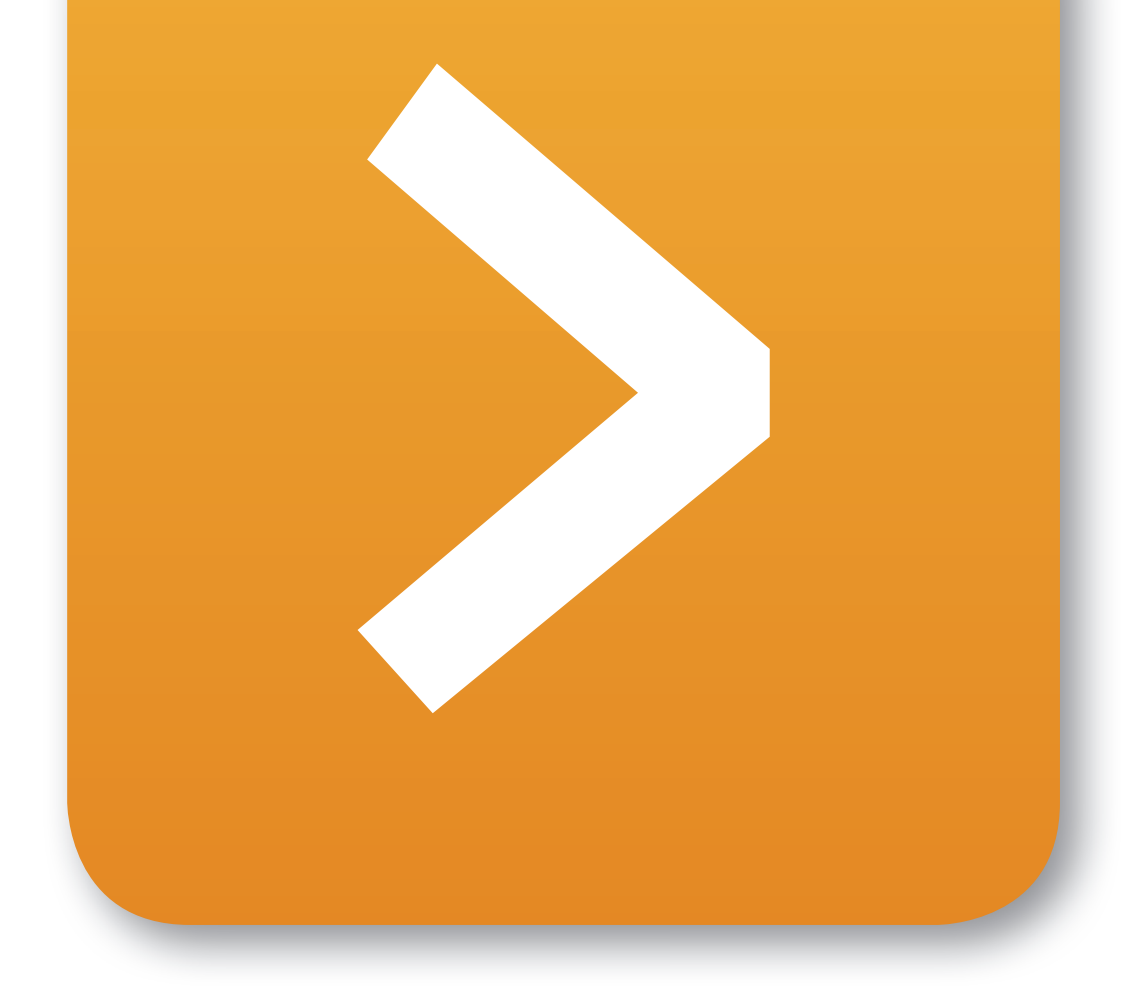

# Brugerguide

## EfterUddannelse <a>D</a> dk

Erhvervsrettede voksen- og efteruddannelser

## Virksomheder

Digital ansøgning om VEU-godtgørelse og befordringstilskud

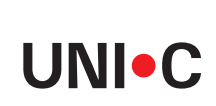

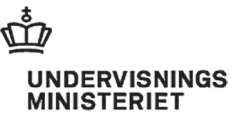

3

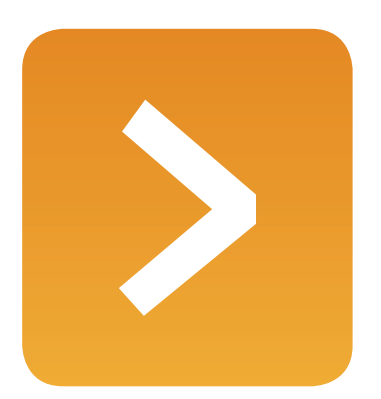

## Indhold

- 1. Digital ansøgning om VEU-godtgørelse og befordringstilskud 5
- 2. Login med Ret til at administrere VEU kurser 6
- 3. Login med *Ret til at ansøge om VEU-godtgørelse* og befordringstilskud 7
- 4. Login med begge rettigheder 13

## Kolofon

Brugerguide til EfterUddannelse.dk Virksomheder Digital ansøgning om VEU-godtgørelse og befordringstilskud

1. udgave. Juli 2011

Udgives af Undervisningsministeriet og UNI-C Ansvarlig: Steen Larsen steen.larsen@uni-c.dk

Redaktion: Else Marie Schmidt, EF Kommunikation, ems@ef.dk Grafisk tilrettelæggelse: Henrik Stig Møller Dtp: Hanne Nielsen

### Introduktion

EfterUddannelse.dk – portalen for erhvervsrettet voksen- og efteruddannelse – er en nem og smidig adgang for virksomheder og kursister til informationer om kursusudbud, digital kursustilmelding, oversigter over kursusaktiviteter, fraværsoplysninger samt digital ansøgning om VEU-godtgørelse og befordringstilskud.

Portalen dækker kursusudbydere, der anvender det administrative system EASY-A. Andre udbyderes kurser, herunder private udbydere og professionshøjskoler, skal søges på UddannelsesGuiden, www.UG.dk.

Portalen omfatter udbudte AMU-kurser, grundlæggende voksenuddannelse og deltidsuddannelser samt videregående voksenuddannelser og diplomuddannelser.

Ledige har ikke mulighed for at tilmelde sig via EfterUddannelse.dk. De ledige kan anvende portalen til at orientere sig i kursusmulighederne og printe en ønskeliste over kurser, som de kan tage med til deres a-kasse eller jobcenter.

Udviklingen af EfterUddannelse.dk er sket i 3 faser. Fase 3 kom i drift 1. juli 2011.

### Sammenhæng med UddannelsesGuiden.dk

De to portaler UddannelsesGuiden.dk og EfterUddannelse.dk har forskellige formål. UG.dk er en vejledningsportal, der viser det samlede udbud af uddannelser og kurser fra Undervisningsministeriet. EfterUddannelse.dk er en tilmeldingsportal for udbudte AMU-kurser samt voksenuddannelser.

De to portaler er integreret med hinanden, idet man fra UG.dk kan klikke sig direkte fra præsentationen af et kursus til tilmeldingen på EfterUddannelse.dk. Ligeledes er der, hvor det er relevant, link fra EfterUddannelse.dk til UG.dk.

### Struktur

Strukturen i guiden er bygget op med følgende områder:

- 1 Digital ansøgning om VEU-godtgørelse og befordringstilskud
- 2 Login med *Ret til at administrere VEU kurser*
- 3 Login med Ret til at ansøge om VEU-godtgørelse og befordringstilskud
- 4 Login med begge rettigheder

### Målgruppe

Målgruppen for brugerguiden er kursusadministratorer hos virksomheder. Guiden er et supplement til **Brugerguide** *for virksomheder*.

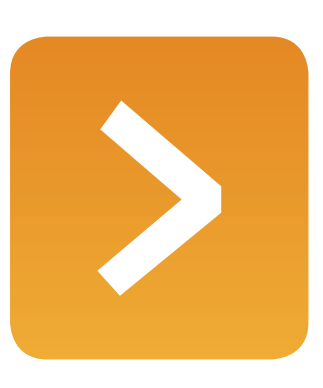

### 1. Digital ansøgning om VEUgodtgørelse og befordringstilskud

Fra 1/11 - 2011 skal ansøgning om VEU-godtgørelse og befordringstilskud ske digitalt via EfterUddannelse.dk, når virksomheden betaler løn til medarbejdere under uddannelse. Det er dog allerede nu muligt at ansøge digitalt. For at bruge EfterUddannelse.dk skal virksomhedens kursusadministrator logge ind med digital signatur.

For at anvende digital signatur skal medarbejderen være tildelt login-rettighed. Tildelingen sker gennem Virk.dk. Læs om, hvordan man bestiller digital signatur og tildeler login-rettigheder i Brugerguide for Virksomheder side 5-8, eller se de 2 interaktive guider, der henvises til herunder.

Der er 3 forskellige muligheder for rettigheder:

- Ret til at administrere VEU kurser
- Ret til at ansøge om VEU-godtgørelse og befordringstilskud
- Begge rettigheder

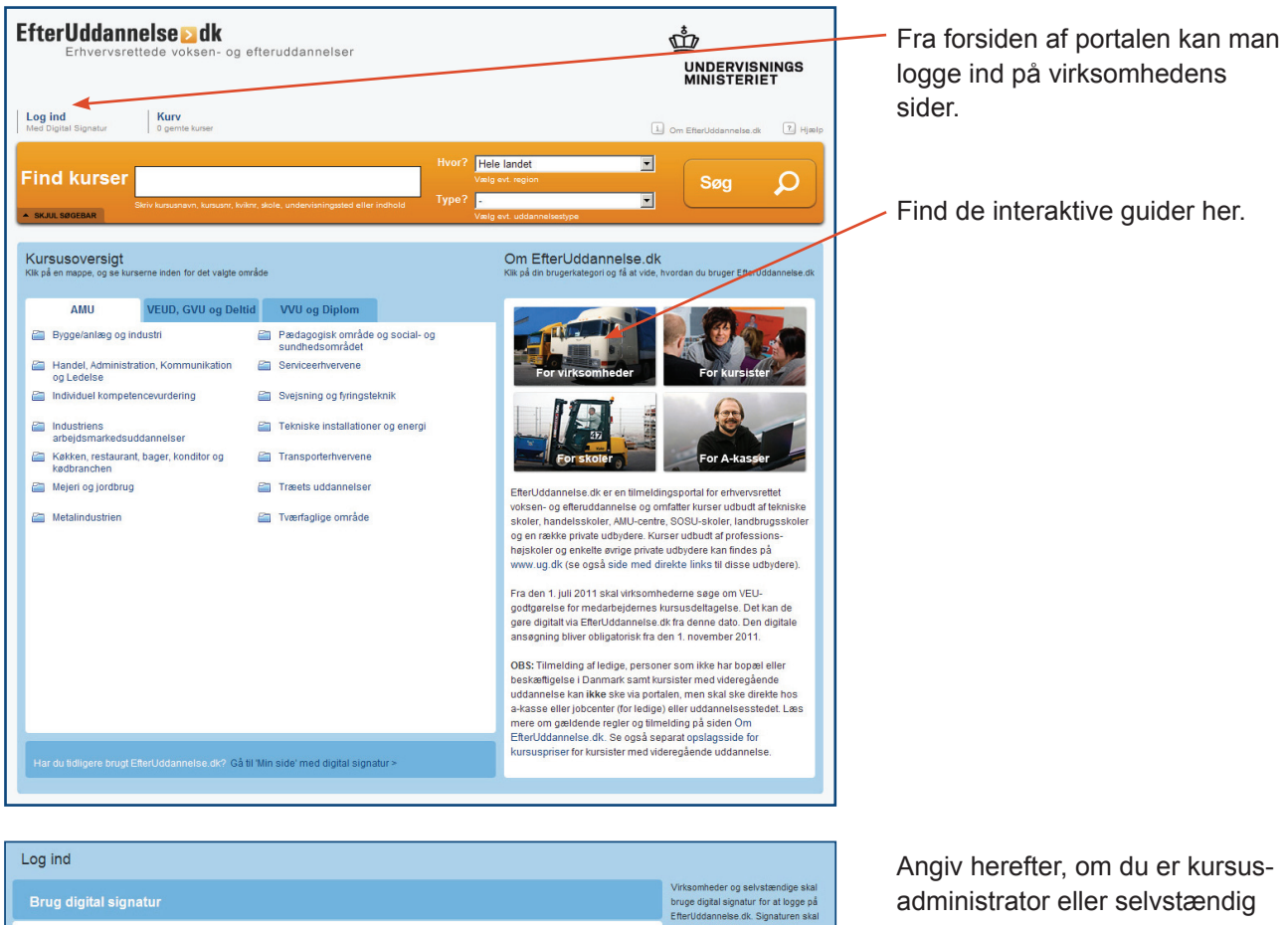

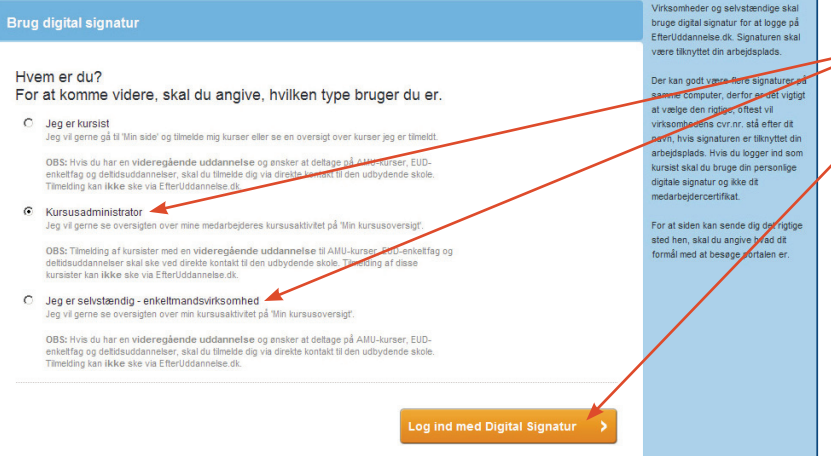

enkeltmandsvirksomhed.

#### Klik på Log ind med Digital Signatur

## 2. Log-in med *Ret til at administrere VEU kurser*

Hvis du logger ind som kursusadministrator med login-rettigheden *Ret til at administrere VEU kurser* får du nedenstående skærmbillede.

Fra denne side kan du:

- Sætte standardindstillinger for virksomheden
- Få overblik over kommende kurser
- · Få overblik over afholdte kurser
- · Få overblik over den enkelte kursists kommende og afholdte kurser

Denne login- rettighed giver altså adgang til funktioner i forbindelse med tilmelding af kursister, men giver ikke adgang til administration af ansøgning om VEU-godtgørelse og befordringstilskud.

Disse funktioner er nærmere beskrevet i Brugerguide for Virksomheder fra side 26.

| Grundfos A/S                                                                                                    | ndstillinger                                                                                            |                      |                 |               |  |  |  |
|----------------------------------------------------------------------------------------------------|----------------------------------------------------------------------------------------------------|----------------------|-----------------|---------------|--|--|--|
| Kommende kurser 22 Afholdte kurser Kursister                                                                                                    |                                                                                                    |                      |                 |               |  |  |  |
| Kommende kurse                                                                                                    |                                                                                                    |                      |                 |               |  |  |  |
| Kursus                                                                                                    | Søg på kursustitel eller kviknummer                                                                     | Startdato 📃 🔲 Slutda | to              |               |  |  |  |
| Arbejdsadresse<br>Faktureringsadresse                                                                                                    | Alle produktionsenheder Alle produktionsenheder                                                         | V<br>V               |                 | Søg D         |  |  |  |
| Kursustitel                                                                                                    |                                                                                                    | Startdato            | Antal tilmeldte | Navngivning   |  |  |  |
| Metrologi med GP<br>AMU - Arbejdsmarkedsu<br>UNI-C testoenter base 2                                                                                                    | PS ISO standaard matrix X851Akbr/VEU489-1<br>uddannelser<br>- H.C. Andersens Vej 7-9 , 8800 Viborg 🛃    | 20-06-201            | 1 11            | ikke udfyldt  |  |  |  |
| Metrologi med GP<br>AMU - Arbejdsmarkedsu<br>UNI-C testoenter base 2                                                                                                    | S ISO standaard matrix X851A2576<br>Jddannelser<br>- H.C. Andersens Vej 7-9 , 8800 Viborg 慮             | 08-08-201            | 1 7             | likke udfyldt |  |  |  |
| Almen fødevarehy<br>AMU - Arbejdsmarkedsu<br>UNI-C testoenter base 2                                                                                                    | ygiejne med dansk (FM testhold) X851AFM250811<br>uddannelær<br>- Bredshligsde 1 , 4200 Slagelse 属       | 15-08-201            | 1 7             | ikke udfyldt  |  |  |  |
| Mediatelpidemes personalitie ressurce i jobbet X851A2596     Mul - Anggemetadodementation     White Chargementation of the second second |                                                                                                    |                      |                 | ikke udfyldt  |  |  |  |
| Åbent værksted it     AMU - Arbejdsmarkedsu     UNI-C testoenter base 2                                                                                                    | 9618512213<br>uddannelser<br>- H.C. Andersens Vej 7-9 , 8800 Viborg 👪                                   | 01-01-201            | 1 2             | ud fyldt      |  |  |  |
| Abentværksted m<br>AMU - Arbejdsmarkedsu<br>UNI-C testoenter base 2                                                                                                    | etati X851A2565<br>uddannelser<br>- Danasvej 30 , 1910 Frederiksberg C €                                | 15-06-201            | 1 3             | ud fyldt      |  |  |  |
| Metrologi med GF<br>AMU - Arbejdsmarkedsu<br>UNI-C testoenter base 2                                                                                                    | PS ISO standaard matrix X851A2521<br>uddannelser<br>- Poul Due Jensens Vej 7 , 8850 Bjerringbro 💰       | 27-06-201            | 1 12            | ikke ud fyldt |  |  |  |
| Ledelse og samar<br>AMU - Arbejdsmarkedsu<br>UNI-C testoenter base 2                                                                                                    | rbejde X851Abeh10211<br>uddannelser<br>- Bredahlsgade 1 , 4200 Slagelse 🛃                               | 06-08-201            | 1 1             | ud fyldt      |  |  |  |
| Metrologi med GP<br>AMU - Arbejdsmarkedsu<br>UNI-C testoenter base 2                                                                                                    | PS ISO standaard matrix X851Agrundfos1<br>uddannelser<br>- H.C. Andersens Vej 7-9 , 8800 Viborg 慮       | 08-08-201            | 1 8             | ud fyldt      |  |  |  |
| Metrologi med GF<br>AMU - Arbejdsmarkedsu<br>UNI-C testoenter base 2                                                                                                    | PS ISO standaard matrix X851A2579<br>uddannelser<br>- H.C. Andersens Vej 7.9 , 8800 Viborg 慮            | 08-08-201            | 1 7             | ud fyldt      |  |  |  |
| Medarbejdernes p<br>AMU - Arbejdsmarkedsu<br>UNI-C testcenter base 2                                                                                                    | bersonlige ressourcer i jobbet X851Agrundfos2<br>uddannelser<br>- H.C. Anderens Vej 7-9 , 8800 Viborg 🛃 | 15-08-201            | 1 12            | ud fyldt      |  |  |  |
| Salgsteknik / konc<br>AMU - Arbejdsmarkedsu<br>UNI-C testoenter base 1                                                                                                    | eptanvendel X850Alisj10<br>uddannelser<br>- Handelsskolevej 3 , 4700 Næstved 👪                          | 12-09-201            | 1 1             | ud fyldt      |  |  |  |
| Projektledelse X8<br>AMU - Arbejdsmarkedsu<br>UNI-C testoenter base 2                                                                                                    | 51Abeh10011<br>uddannelser<br>- Bredahlsgade 1 , 4200 Siagelse 慮                                        | 11-10-201            | 1 2             | ud fyldt      |  |  |  |
| MGL - Almen Fød<br>AMU - Arbejdsmarkedsu<br>UNI-C testoenter base 2                                                                                                    | evarehygiejne med dansk 9618512022<br>uddannelser<br>- Bredahlsgade 1 , 4200 Slagelse 🛃                 | 17-11-202            | 0 2             | ud fyldt      |  |  |  |

### 3. Login med Ret til at ansøge om VEUgodtgørelse og befordringstilskud

Hvis du logger ind som kursusadministrator med login-rettigheden *Ret til at ansøge om VEU-godtgørelse* og befordringstilskud, kommer du ind på dette skærmbillede.

Fra denne side kan du:

- · Administrere ansøgning til VEU godtgørelse og befordringstilskud.
- Få overblik over aktive ansøgninger.
- Få overblik over afsluttede eller anullerede ansøgninger.

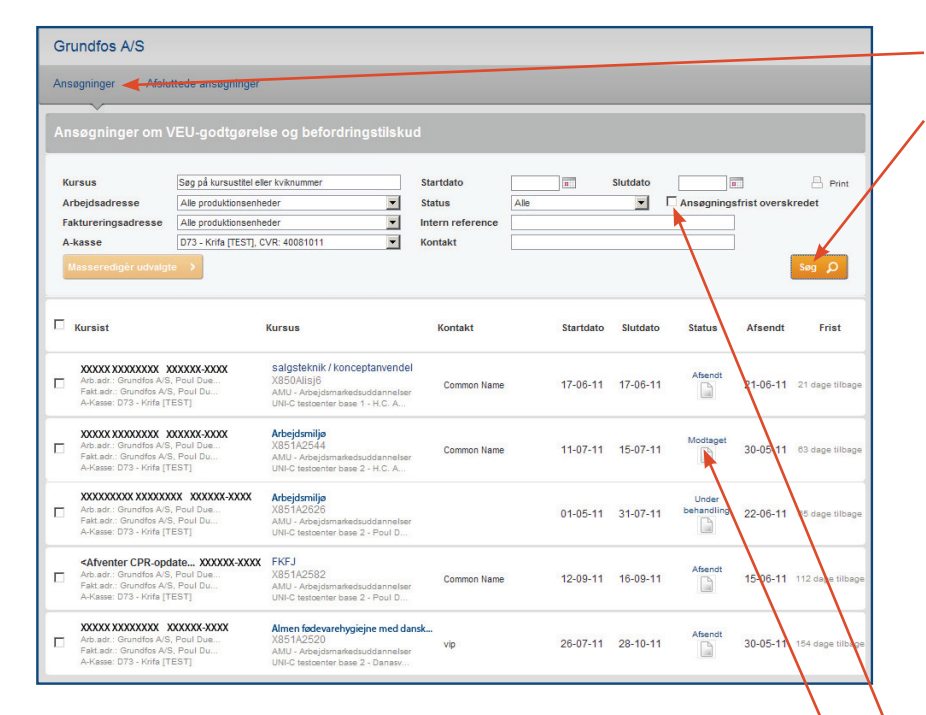

Der er 8 forskellige statusmarkeringer for ansøgningerne:

- Ikke oprettet
- Ingen aktive. Ansøgningen er blevet annuleret, men man har stadig lov at ansøge,
- Ikke udfyldt. Startet op, men ikke alle krævede oplysninger er udfyldt.
- Udfyldt. Klar til signering/afsendelse. Alle krævede oplysninger er udfyldt. Kan stadig redigeres
- Afsendt. Er signeret og sendt. Kan ikke længere redigeres af ansøger.
- Modtaget. Er hentet af a-kassen. Kan ikke længere redigeres af ansøger.
- Under behandling. Er under behandling i a-kassen.
- Returneret. Er sendt tilbage til ansøger af a-kassen, således ansøger kan rette fejl/oplysninger i ansøgningen. Ansøgningen kan redigeres af ansøger.

#### Klik på Ansøgninger.

#### Klik på **Søg**.

Nu vises alle tilmeldinger, hvor der allerede er ansøgninger i gang, eller hvor det er muligt at danne ansøgninger. Det vil sige tilmeldinger, hvor kursisterne er tilmeldt kurser, der er VEU-berettigede, og hvor kursisterne er navngivne og har valgt fag, hvis der er tale om Åbent Værksted. Søgningen kan indsnævres ved at angive et konkret kursus, en bestemt arbejds- eller faktureringsadresse, en a-kasse, status på ansøgningerne eller en tidsperiode. Det er ligeledes muligt at søge på intern reference og kontakt.

Marker her for også at få vist ansøgninger, hvor tidsfristen er overskredet.

Fra oversigten kan man via statusikonet klikke sig ind på den enkelte VEU-ansøgning.

| Kursist<br>Hold                                             | Abentværksted n                                              | x xxxxxx-xxxx                                | Startdate             | 20-06-11                                     | Slutdato 30-06-11          |     |
|-------------------------------------------------------------|--------------------------------------------------------------|----------------------------------------------|-----------------------|----------------------------------------------|----------------------------|-----|
| (viknummer                                                  | X851A2565                                                    | neldu                                        | Startuato             | 20-00-11                                     | Sidilato 30-06-11          |     |
| Jddannelsessted                                             | UNI-C testcenter                                             | base 2, Vermund                              | sgade 5, 2100         | København Ø                                  |                            |     |
| Fag<br>Lvs.h. sveis-kants                                   | nlade/nlade                                                  |                                              | Fra - Til<br>20-06-11 | 23-06-11                                     | Foregår på virksomhed      | len |
| Lys b. svejs-kants<br>Lys b. svejs-kants                    | plade/rør                                                    |                                              | 27-06-11              | 30-06-11                                     | Nej                        |     |
| Hvad søges? Q                                               |                                                              |                                              |                       |                                              |                            |     |
| Spørgsmål                                                   |                                                              |                                              |                       | Svar                                         | oloo og beferdringstilekud |     |
| Er kursisten i arbe                                         | jde?                                                         |                                              |                       | Ja                                           | else og belordringstilskud |     |
| Arbejder kursisten<br>Udbetaler Lløn un                     | som selvstændigt erhver<br>der uddannelsen?                  | vsdrivende eller lø                          | nmodtager?            | Lønmodtager                                  | ſ                          |     |
| Er kursisten ansat<br>Er kursisten ansat                    | som elev med ret til løn i<br>med løntilskud?                | følge en uddannel:                           | sesaftale?            | Nej<br>Nej                                   |                            |     |
| Personlige oply                                             | sninger Q                                                    |                                              |                       |                                              |                            |     |
| Spørgsmål                                                   |                                                              |                                              |                       | Svar                                         |                            |     |
| CPR-nummer<br>Fornavn                                       |                                                              |                                              |                       | XXXXXXX<br>XXXXXXX                           |                            |     |
| Efternavn                                                   |                                                              |                                              |                       | XXXXXXXXX                                    |                            |     |
| vej og nummer<br>Postnummer                                 |                                                              |                                              |                       | 0001                                         |                            |     |
| By                                                          |                                                              |                                              |                       | ukendt nr                                    | Land                       |     |
| ⊨-mail<br>Vælg det skattekoi                                | t, som kursisten ønsker :                                    | at bruge, når der fra                        | ekkes A-skat          | email@emai<br>Hovedkort                      | XX                         |     |
| af kursistens VEU                                           | godtgørelse                                                  |                                              |                       |                                              |                            |     |
| Udbetaling Q<br>Snørgsmål                                   |                                                              |                                              |                       | Suar                                         |                            |     |
| Ønsker I VEU-god                                            | gørelsen overført til Nem                                    | Konto knyttet til en                         |                       | Nej                                          |                            |     |
| produktionsenhed<br>Skal befordringstil<br>afholder medarbe | ?<br>skuddet udbetales til virk:<br>derens befordringsudgift | somheden, fordi vir<br>er?                   | ksomheden             | Nej                                          |                            |     |
| Uddannelse Q                                                |                                                              |                                              |                       |                                              |                            |     |
| Spørgsmål                                                   |                                                              |                                              |                       | Svar                                         |                            |     |
| Hvad er højeste ni                                          | veau for kursistens udda                                     | nnelse?                                      |                       | Faglært                                      |                            |     |
| Anden offentlig                                             | statte Q                                                     |                                              |                       |                                              |                            |     |
| Spargemál                                                   |                                                              |                                              |                       | Suar                                         |                            |     |
| Får kursisten i hel<br>som skal dække l                     | e eller dele af uddannels<br>eveomkostningerne, fx ko        | esperioden anden<br>ntanthjælp?              | offentlig støtte      | , Nej                                        |                            |     |
| Poskerftig-la-C                                             |                                                              |                                              |                       |                                              |                            |     |
| Deskæftigelse C                                             |                                                              |                                              |                       |                                              |                            |     |
| spørgsmal<br>Arbeider kursisten                             | fuldtid svarende til 37 fim                                  | er eller deltid?                             |                       | Svar<br>Fuldtid svare                        | nde til 37 timer           |     |
| Er kursisten helt v                                         | æk fra sit arbejde mens u                                    | ddannelsen foregå                            | ar?                   | Ja                                           |                            |     |
| Er Kursistens sæd                                           | varilige løn i uddannelse                                    | sperioden                                    |                       | større end ell                               | ier lig med godtgørelsen   |     |
| Arbejdsgiver Q                                              |                                                              |                                              |                       |                                              |                            |     |
| Spørgsmål                                                   |                                                              |                                              |                       | Svar                                         |                            |     |
| Virksomhed                                                  |                                                              |                                              |                       | Poul Due Jen<br>8850 Bjerring<br>CVR: 374999 | isens Vej 7<br>jbro<br>119 |     |
| Befordringstilsk                                            | Dud Q                                                        |                                              |                       |                                              |                            |     |
| Spørgsmål                                                   |                                                              |                                              |                       | Svar                                         |                            |     |
| Undervisningsste                                            | d:                                                           |                                              |                       | SU Styrelsen                                 | 1                          |     |
|                                                             |                                                              |                                              |                       | 1910 Frederi                                 | ksberg C                   |     |
| Beregnet afstand f<br>Kursistens valo m                     | ra kursistens bopælsadr<br>ellem daglig befordring o         | esse til undervisnir<br>g indkvartering i pe | ngsstedet:<br>rioden  | 55 km.<br>Daglig before                      | dring                      |     |
|                                                             |                                                              |                                              |                       |                                              |                            |     |
| Ansøanina                                                   |                                                              |                                              |                       |                                              |                            |     |
| 0 0                                                         |                                                              |                                              |                       |                                              |                            |     |
| Udbetalings                                                 | oplysninger                                                  |                                              |                       |                                              |                            |     |
| andtacests                                                  | Courts - 10 11                                               | ente tilbarra d                              | Dauran                | 400040                                       |                            |     |
| -goargøreise<br>ordringstilskud                             | XXXXXX XXXXXXXXX, N                                          | emkonto tilhørende                           | e CPR-nummer 37       | 499919<br>499919                             |                            |     |
|                                                             |                                                              |                                              |                       |                                              |                            |     |
| Sagsbehand                                                  | lling 🔫                                                      |                                              |                       |                                              |                            |     |
| Bruge                                                       |                                                              | Status                                       |                       | Handling<br>Gemt of anegas                   | Bilag                      |     |
| 01-70 Syste                                                 | m                                                            | Afsendt af a                                 | nsøger                | Sendt af ansøge                              | er                         |     |
| 4 70 0 1                                                    | m                                                            | Annulleret                                   | <b>e</b> - 1          | Annulleret på g                              | rund af s                  |     |
| J1-70 Syste                                                 |                                                              |                                              |                       |                                              |                            |     |

Har ansøgningen én af følgende statusmarkeringer:

- Ikke udfyldt
- Udfyldt
- Afsendt
- Modtaget
- Under behandling
- Returneret

får man adgang til et resume af ansøgningen.

 Klik her for at åbne sagsbehandlingen.

| Spørgs                                                            | mái                                                                                                    | Svar                                                       |       |  |  |
|-------------------------------------------------------------------|----------------------------------------------------------------------------------------------------|------------------------------------------------------------|-------|--|--|
| Undervi                                                           | isningssted:                                                                                                    | SU Styrelsen<br>Danasvej 30<br>1910 Frederiksberg C        |       |  |  |
| Beregn                                                            | et afstand fra kursistens bopælsadresse til undervisningsstedet:                                                                                                    | 225 km.                                                    |       |  |  |
| Kursist<br>07-201                                                 | ens valg mellem daglig befordring og indkvartering i perioden 11-<br>1 til 12-07-2011                                                                                                    | Daglig befordring                                          |       |  |  |
| Undervi                                                           | isningssted:                                                                                                    | Cab in<br>Danasvej 30<br>1910 Frederiksberg C              |       |  |  |
| Beregn                                                            | et afstand fra kursistens bopælsadresse til undervisningsstedet:                                                                                                    | 225 km.                                                    |       |  |  |
| Kursist<br>07-201                                                 | ens valg mellem daglig befordring og indkvartering i perioden 13-<br>1 til 15-07-2011                                                                                                    | Daglig befordring                                          |       |  |  |
| Ansø                                                              | gning<br>stalingsoplysninger                                                                                                    |                                                            |       |  |  |
| Ansø<br>Udbe                                                      | gning<br>stalingsoplysninger<br>relae Gundes A/S. Nemkodo libarende CVR aummer 37                                                                                                    | 499919                                                     |       |  |  |
| Ansø<br>Udbe<br>ÆU-godtge<br>Refordrings                          | gning<br>stalingsoplysninger<br>relse: Grundfos AS, Nemkonto tilherende CVR nummer 37<br>stiskud Grundfos AS, Nemkonto tilherende CVR nummer 37                                                                      | 1499919<br>1499919                                         |       |  |  |
| Ansø<br>Udbe<br>ÆU-godtge<br>lefordrings                          | gning<br>stalingsoplysninger<br>velse Grundfos A'S, Nemkonto tilherende CVR nummer 37<br>stilskud Grundfos A'S, Nemkonto tilherende CVR nummer 37                                                                    | 499919                                                     |       |  |  |
| Ansø Udbe Udbe                                                    | gning<br>stalingsoplysninger<br>velse Grundfos A'S, Nemkonto tilherende CVR nummer 37<br>stilskud Grundfos A'S, Nemkonto tilherende CVR nummer 37                                                                    | 499019<br>499917                                           |       |  |  |
| Ansø Udbe EU-godtge lefordrings                                   | gning<br>etalingsoplysninger<br>prelse Grundfos A/S, Nemkonto tilhørende CVR nummer 37<br>stilskud Grundfos A/S, Nemkonto tilhørende CVR nummer 37<br>behandling                                                     | 499919                                                     |       |  |  |
| Ansø<br>Udbe<br>EU-godtge<br>efordrings                           | gning<br>stalingsoplysninger<br>welse Grundfos AS, Nemkonto tilhørende CVR nummer 37<br>stilskud Grundfos AS, Nemkonto tilhørende CVR nummer 37<br>behandling<br>Bruger Status                                       | 1499919<br>1499917<br>Handling                             | Bilag |  |  |
| Ansø<br>Udbe<br>EU-godtge<br>efordrings<br>Sags<br>ato<br>7-06-11 | gning<br>stalingsoplysninger<br>sretse Grundfos A/S, Nemkonto tilhørende CVR nummer 37<br>stiskud Grundfos A/S, Nemkonto tilhørende CVR nummer 37<br>behandling<br>Bruger Status<br>sagsbehandler Modtaget           | 499919<br>499917<br>Handling<br>Modtaget af a-kasse        | Bilag |  |  |
| Ansø<br>Udbe<br>efordrings<br>1 Sags<br>ato<br>7-06-11<br>6-06-11 | gning<br>stalingsoplysninger<br>setse Grundtos AS, Nemkonto tilherende CVR nummer 37<br>stiskud Grundtos AS, Nemkonto tilherende CVR nummer 37<br>behandling<br>Bruger Status<br>sagabehandler Modtaget<br>- Udfyldt | 499919<br>499913<br>Modtaget af a-kasse<br>Gent af ansoger | Bilag |  |  |

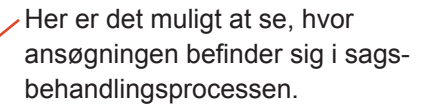

| Ansøgning                    | g om VEU-g                                                       | godtgørelse                      | e og beford | ringstilsku | b                  |      |    |        |                                                                                                    |
|------------------------------|------------------------------------------------------------------|----------------------------------|-------------|-------------|--------------------|------|----|--------|----------------------------------------------------------------------------------------------------|
| 1                            | 2                                                                | 3                                | 4           | 5           | 6                  | 7    | 8  | 9      |                                                                                                    |
| Hvad<br>søges?               |                                                                  |                                  |             |             | Be-<br>skæftigelse |      |    | Resumé |                                                                                                    |
| Hvad søg                     | ges?                                                             |                                  |             |             |                    |      |    |        | VEU-godtgørelse<br>Deltager du i undervisning på fuldtid<br>(37 timer), svarer godtgørelsen til<br>80% af højeste ugentlige<br>dagpengebeløb.                                                  |
| Søger<br>OVE<br>OKur<br>OKur | du om?<br>U-godtgørelse e<br>n VEU-godtgøre<br>n befordringstils | og befordringsti<br>else<br>skud | ilskud      |             |                    |      |    |        | Befordringstilskud<br>Du kan søge befordringstilskud, når<br>du deltager i<br>arbejdsmarkedsuddannelser (AMU)<br>og enkelfag, der er optaget i en<br>fælles kompetencebeskrivelse.             |
|                              |                                                                  |                                  |             |             |                    | Vide | re |        | Du kan ikke få befordringstilskud, når<br>undervisningen foregår på den<br>virksomhed, du er ansat i.                                                                                          |
| < Fortry                     | d                                                                |                                  |             |             |                    |      |    |        | Flere oplysninger<br>Du kan få mere at vide om VEU-<br>godtgørelse og befordringstilskud i din<br>a-kasse. Er du ikke medium af en a-<br>kasse, kan du henvende dig på dit<br>uddannelsessted. |
|                              |                                                                  |                                  |             |             |                    |      |    |        | Du kan også finde oplysninger og se<br>reglerne på www.veug.dk                                                                                                    |

Har ansøgningen en af følgende statusmarkeringer:

- Ikke oprettet
- Ingen aktive

vil klik på statusikonet give adgang til at starte ansøgning om VEU-godtgørelse og befordringstilskud.

Læs mere om søgeprocessen på side 15-23.

| Grundfos A/S                                                                                       |                                          |                                                                                                    |                    |                 |           |          |            |          |
|----------------------------------------------------------------------------------------------------|------------------------------------------|----------------------------------------------------------------------------------------------------|--------------------|-----------------|-----------|----------|------------|----------|
| Ansøgninger Af                                                                                     | sluttede ansøgning                       | ger 🔫                                                                                                    |                    |                 |           |          |            |          |
|                                                                                                    |                                          |                                                                                                    |                    |                 |           |          |            |          |
| Kursus                                                                                             | Søg på kursustitel e                     | ller kviknummer                                                                                          | Startdato          |                 | Slutdato  |          | ł          | - Print  |
| Arbejdsadresse                                                                                     | Alle produktionsen?                      | neder 🗾                                                                                                  | Status             | Alle            | -         |          |            |          |
| Faktureringsadresse                                                                                | Alle produktionsent                      | neder 💌                                                                                                  | Intern reference   |                 |           |          |            |          |
| A-kasse                                                                                            | D15 - 3F [TEST], CV                      | /R: 10245311                                                                                             | Kontakt            |                 |           |          | Sad        | 0        |
| Kursist                                                                                            |                                          | Kursus                                                                                                   | Kontak             | t               | Startdato | Slutdato | Status     | Afsendt  |
| XXXXXX XXXXXXXX<br>Arb.adr.: Grundtos A/S,<br>Fakt.adr.: Grundtos A/S,<br>A-Kasse: D15 - 3F [TES   | XXXXXX-XXXX<br>Poul Due<br>Poul Du<br>T] | Åbentværksted metatl<br>X851A2565<br>AMU - Arbejdsmarkedsuddannelser<br>UNI-C testoenter base 2 - Danasv | Comm               | on Name         | 20-06-11  | 30-06-11 | Annulleret | 17-06-11 |
| XXXXX XXXXXXXX X<br>Arb.adr.: Grundfos A/S,<br>Fakt.adr.: Grundfos A/S,<br>A-Kasse: D15 - 3F [TES  | XXXXX-XXXX<br>Poul Due<br>Poul Du<br>T]  | kbramu4<br>9618512386<br>AMU - Arbejdsmarkedsuddannelser<br>UNI-C testoenter base 2 - H.C. A             | sulajm<br>r Intern | a<br>ref.: 4711 | 01-03-11  | 30-06-11 | Annulleret | 31-95-11 |
| Arb.adr.: Grundfos A/S,<br>Fakt.adr.: Grundfos A/S,<br>A-Kasse: D15 - 3F [TES                      | RXXXXX-XXXX<br>Poul Due<br>Poul Du<br>T] | Vibekes test hold<br>9998362504<br>AMU - Arbejdsmarkedsuddannelser<br>UNI-C testoenter base 2 - Danasv   | Comm               | on Name         | 11-07-11  | 29-07-11 | Annulleret | 16-06-11 |
| XXXX XXXX XXXXXX<br>Arb.adr.: Grundfos A/S,<br>Fakt.adr.: Grundfos A/S,<br>A-Kasse: D15 - 3F [TES  | C-XXXX<br>Poul Due<br>Poul Du<br>T]      | Jannis testhold<br>X851A2544<br>AMU - Arbejdsmarkedsuddannelser<br>UNI-C testoenter base 2 - H.C. A      | Comm               | on Name         | 11-07-11  | 29-07-11 | Afsluttet  | 31-05-11 |
| XXXXXXXXXX XXX XX<br>Arb.adr.: Grundfos A/S,<br>Fakt.adr.: Grundfos A/S,<br>A-Kasse: D15 - 3F [TES | CXXXX-XXXX<br>Poul Due<br>Poul Du<br>T]  | Jannis testhold<br>X851A2544<br>AMU - Arbejdsmarkedsuddannelser<br>UNI-C testcenter base 2 - H.C. A      | Comm               | on Name         | 11-07-11  | 29-07-11 | Afsluttet  | 16-06-11 |

— Klik på Afsluttede ansøgninger for at få vist alle afsluttede eller annullerede ansøgninger.

Søgningen kan indsnævres ved at angive et konkret kursus, en bestemt arbejds- eller faktureringsadresse, en a-kasse, status på ansøgningerne eller en tidsperiode. Det er ligeledes muligt at søge på ansøgningernes status samt intern reference og kontakt.

Klik på et statusikon for at få vist et resume af ansøgningen.

| Spørgsmal                                                                                                    |                                                                                                    | Svar                                                                                                    |                            |
|----------------------------------------------------------------------------------------------------|----------------------------------------------------------------------------------------------------|----------------------------------------------------------------------------------------------------|----------------------------|
| Hvad er højeste niveau for kursistens                                                                                                    | uddannelse?                                                                                                    | Ufaglært                                                                                                    |                            |
| Anden offentlig støtte 🥒                                                                                                    |                                                                                                    |                                                                                                    |                            |
| Spørgsmål                                                                                                    |                                                                                                    | Svar                                                                                                    |                            |
| Får kursisten i hele eller dele af udda                                                                                                    | nnelsesperioden anden offentlig stø                                                                                                    | tte, Nej                                                                                                    |                            |
| som skal dække leveomkostningerne                                                                                                    | e, fx kontanthjælp?                                                                                                    |                                                                                                    |                            |
| Beskæftigelse 🖋                                                                                                    |                                                                                                    |                                                                                                    |                            |
| Spørgsmål                                                                                                    |                                                                                                    | Svar                                                                                                    |                            |
| Arbejder kursisten fuldtid svarende til                                                                                                    | 37 timer eller deltid?                                                                                                    | Fuldtid svarende til 37 timer                                                                                                    |                            |
| Er kursisten helt væk fra sit arbejde n                                                                                                    | iens uddannelsen foregår?                                                                                                    | Ja                                                                                                    |                            |
| Er kursistens sædvanlige løn i uddar                                                                                                    | nelsesperioden                                                                                                    | større end eller lig med godtgøre                                                                                                    | elsen                      |
| Arbejdsgiver 🖋                                                                                                    |                                                                                                    |                                                                                                    |                            |
| Spørgsmål                                                                                                    |                                                                                                    | Svar                                                                                                    |                            |
| Virksomhed                                                                                                    |                                                                                                    | Poul Due Jensens Vej 7                                                                                                    |                            |
|                                                                                                    |                                                                                                    | 8850 Bjerringbro                                                                                                    |                            |
|                                                                                                    |                                                                                                    | CVR: 37499919                                                                                                    |                            |
| Befordringstilskud 🖋                                                                                                    |                                                                                                    |                                                                                                    |                            |
| Spørgsmål                                                                                                    |                                                                                                    | Svar                                                                                                    |                            |
| Undervisningssted:                                                                                                    |                                                                                                    | kor                                                                                                    |                            |
|                                                                                                    |                                                                                                    | H.C. Andersens Vej 7-9                                                                                                    |                            |
| Rereased afstand fra kursistons have                                                                                                    | aleadresse til undenissionents dat 4                                                                                                    | 8800 Viborg                                                                                                    |                            |
| Kursistens valg mellem daglig heforr                                                                                                    | Iring og indkvartering i perioden                                                                                                    | Daglig befordring                                                                                                    |                            |
| Mandag 25-07-2011                                                                                                    |                                                                                                    | Udrejse                                                                                                    |                            |
| Tirsdag 26-07-2011                                                                                                    |                                                                                                    | Indkvarteret                                                                                                    |                            |
| Onsdag 27-07-2011                                                                                                    |                                                                                                    | Hjemrejse                                                                                                    |                            |
| Ansøgning                                                                                                    |                                                                                                    |                                                                                                    |                            |
| Ansøgning                                                                                                    |                                                                                                    |                                                                                                    |                            |
| Ansøgning<br>Udbetalingsoplyspinger                                                                                                    |                                                                                                    |                                                                                                    |                            |
| Ansøgning<br>Udbetalingsoplysninger<br>godtgerelse Grundtos A/S.                                                                                                    | Nemkonto tilharende CVR nummer                                                                                                    | 37489919                                                                                                    |                            |
| Ansøgning<br>Udbetalingsoplysninger<br>godtgerelse Grundfos A/S.<br>ordringstigted Grundfos A/S.                                                                                                    | Nemkonto tilhørende CVR nummer<br>Nemkonto tilhørende CVR nummer                                                                                                    | 37499919<br>37499919                                                                                                    |                            |
| Ansøgning<br>Udbetalingsoplyspinger<br>godtgerelse<br>ordringstigted Grundtos A/S,                                                                                                    | Nemkonto tilharende CVR nummer<br>Nemkonto tilharende CVR nummer                                                                                                    | 37499919<br>37499919                                                                                                    |                            |
| Ansøgning<br>Udbetalingsoplysninger<br>godtgerelse Grundtos A/S,<br>ordringstigted Grundtos A/S,                                                                                                    | Nemkonto tilhørende CVR nummer<br>Nemkonto tilhørende CVR nummer                                                                                                    | 37499919<br>37499919                                                                                                    |                            |
| Ansøgning<br>Udbetalingsoplysninger<br>godtgerelse<br>ordringstigted Grundtos A/S,<br>Grundtos A/S,<br>Sagsbehandling                                                                                                    | Nemkonto tilhørende CVR nummer<br>Nemkonto tilhørende CVR nummer                                                                                                    | 37499919<br>37499919                                                                                                    |                            |
| Ansøgning<br>Udbetalingsoplysninger<br>godtgerelse<br>ordringstigted Grundtos A/S,<br>Grundtos A/S,<br>Sagsbehandling<br>Bruger                                                                                                    | Nemkonto tilhærende CVR nummer<br>Nemkonto tilhærende CVR nummer<br>Status                                                                                                    | 37499919<br>37499919<br>Handling Bilag                                                                                                    |                            |
| Ansøgning<br>Udbetalingsoplysninger<br>godtgerelse Grundros A/S,<br>Grundros A/S,<br>Sagsbehandling                                                                                                    | Nemkonto tilhørende CVR nummer<br>Nemkonto tilhørende CVR nummer<br>Status<br>Udfyldt                                                                                                    | 37499919<br>37499919<br>Mandling Bilag<br>Gemt af ansoger                                                                                                    |                            |
| Ansøgning<br>Udbetalingsoplysninger<br>godtgerelse Grundfos A/S,<br>rdringstijstidd Grundfos A/S,<br>Sagsbehandling<br>Bruger<br>1170 -                                                                                                    | Nemkonto tilhørende CVR nummer<br>Nemkonto tilhørende CVR nummer<br>Status<br>Udfyldt<br>Afsendt af anseger                                                                                                    | 37499919<br>37499919<br>Handling Bilag<br>Gent of ansøger<br>Sendt af ansøger                                                                                                    |                            |
| Ansøgning<br>Udbetalingsoplysninger<br>godtgerelse<br>indringstigtdid Grundtos A/S,<br>Grundtos A/S,<br>Sagsbehandling<br><u>Bruger</u><br>11-70                                                                                                    | Nemkonto tilhærende CVR nummer<br>Nemkonto tilhørende CVR nummer<br>Status<br>Udfyldt<br>Afsendt af ansøger<br>Modtaget                                                                                                    | 37499919<br>37499919<br>Handling Bilag<br>Gemt af ansoger<br>Sendt af ansoger<br>Modtaget af a-kasse                                                                                                    |                            |
| Ansøgning<br>Udbetalingsoplysninger<br>godtgerelse Grundfos A/S,<br>rrdringstigted Grundfos A/S,<br>Sagsbehandling<br>Bruger<br>11-70 -<br>11-70 System<br>11-70 -                                                                                                    | Nemkonto tilhørende CVR nummer<br>Nemkonto tilhørende CVR nummer<br>Status<br>Udfyldt<br>Afsendt af ansoger<br>Modtaget<br>Udfyldt                                                                                                    | 37499919<br>37499919<br>Handling Bilag<br>Gent of ansoger<br>Sendt of ansoger<br>Modtaget of a-kasse<br>Gent af a-kasse<br>Gent af a-kasse                                                                                                    |                            |
| Ansøgning<br>Udbetalingsoplysninger<br>godtgerelse Grundfos A/S,<br>rdringstigted Grundfos A/S,<br>Sagsbehandling<br>Bruger<br>1-70 -<br>1-70 System<br>1-70 -<br>1-70 -<br>1-70 -                                                                                                    | Nemkonto tilhørende CVR nummer<br>Nemkonto tilhørende CVR nummer<br>Udfyldt<br>Afsendt af ansoger<br>Modtaget<br>Udfyldt<br>Udfyldt                                                                                                    | 37499919<br>37499919<br>Handling Bilag<br>Gent af ansoger<br>Sendt af ansoger<br>Modtaget af a-kasse<br>Gent af a-kasse<br>Returneret af a-kasse                                                                                                    |                            |
| Ansøgning<br>Udbetalingsoplysninger<br>gottgerelse Grundfos A/S,<br>rdringstijstidd Grundfos A/S,<br>Sagsbehandling<br>Bruger<br>1-70 -<br>1-70 System<br>1-70 -<br>1-70 -                                                                                                    | Nemkonto tilhørende CVR nummer<br>Nemkonto tilhørende CVR nummer<br>Udfyldt<br>Afsendt af ansøger<br>Modtagøt<br>Udfyldt<br>Udfyldt                                                                                                    | 37499919<br>37499919<br>Mandling Bilag<br>Gent of ansoger<br>Sendt af ansoger<br>Sendt af ansoger<br>Gent af ansoger<br>Returneret of a-kasse                                                                                                    |                            |
| Ansøgning<br>Udbetalingsoplysninger<br>godtgerelse<br>rdringstijstidd Grundfos A/S,<br>Sagsbehandling<br>Bruger<br>11-70 -<br>11-70 System<br>11-70 -<br>11-70 -                                                                                                    | Nemkonto tilhørende CVR nummer<br>Nemkonto tilhørende CVR nummer<br>Udfyldt<br>Afsendt af ansøger<br>Modtaget<br>Udfyldt<br>Udfyldt                                                                                                    | 37499919<br>37499919<br>Gent of ansoger<br>Sendt of ansoger<br>Modtaget of a-kasse<br>Gent of ansoger<br>Returneret of a-kasse                                                                                                    |                            |
| Ansøgning<br>Udbetalingsoplysninger<br>godtgerelse Grundfos A/S,<br>rdringstigted Grundfos A/S,<br>Sagsbehandling<br>Bruger<br>11-70                                                                                                    | Nemkonto tilhørende CVR nummer<br>Nemkonto tilhørende CVR nummer<br>Udfyldt<br>Afsendt af ansøger<br>Modtagøt<br>Udfyldt<br>Udfyldt<br>Udfyldt                                                                                                    | 37499919<br>37499919<br>37499919<br>Gent af ansoger<br>Sendt af ansoger<br>Modtaget af a-kasse<br>Gent af ansoger<br>Returneret af a-kasse<br>r givet i ansøgningen, er rigtige. J<br>e oplysninger, jeg har givet, bliver                                                                                                    | eg har pligt<br>ændret, fx |
| Ansøgning<br>Udbetalingsoplysninger<br>godtgerelse<br>ordringstisted<br>Sagsbehandling<br>5<br>Bruger<br>17-0 -<br>17-0 -<br>17- | Nemkonto tilhørende CVR nummer<br>Nemkonto tilhørende CVR nummer<br>Udfyldt<br>Afsendt af ønsøger<br>Modtøget<br>Udfyldt<br>Udfyldt<br>Udfyldt<br>Udfyldt<br>Udfyldt<br>Ever akassen besked, hvis d<br>Iler selv siger op.                                                                                                    | 7499919<br>37499919<br>37499919<br>Gent af ansager<br>Sendt af ansager<br>Modtaget af a-kasse<br>Gent af ansager<br>Returneret af a-kasse<br>r givet i ansøgningen, er rigtige. J<br>e optysninger, jeg har givet, bliver                                                                                                    | eg har pligt<br>ændret, fx |
| Ansøgning Udbetalingsoplysninger -godtgerelse Grundtos A/S, ordningstilstad Sagsbehandling - Bruger                                                                                                    | Nemkonto tilhørende CVR nummer<br>Nemkonto tilhørende CVR nummer<br>Udfyldt<br>Afsendt af ansøger<br>Modtaget<br>Udfyldt<br>Udfyldt<br>Udfyldt<br>Udfyldt<br>er eller a.kasen besked, hvis d<br>ller selv siger op.                                                                                                    | 37499919<br>37499919<br>Gent af ansoger<br>Sendt af ansoger<br>Modtaget af a-kasse<br>Gent af ansoger<br>Returnert af a-kasse<br>r givet i ansøgningen, er rigtige. J<br>e oplysninger, jeg har givet, bliver                                                                                                    | eg har pligt<br>ændret, fx |
| Ansøgning Udbetalingsoplysninger godigerelse Grundtos A/S, ordningstigted Grundtos A/S, Sagsbehandling Bruger U170 - U170 System U170 - U170 -                                                                                                    | Nemkonto tilhørende CVR nummer<br>Nemkonto tilhørende CVR nummer<br>Udfyldt<br>Afsendt af ansoger<br>Modtaget<br>Udfyldt<br>Udfyldt<br>Udfyldt<br>Udfyldt<br>Udfyldt<br>Udfyldt<br>Udfyldt<br>Udfyldt<br>Udfyldt<br>Udfyldt<br>Udfyldt<br>Udfyldt<br>Udfyldt<br>Udfyldt<br>Udfyldt<br>Udfyldt                                     | 37499919<br>37499919<br>Mandling Bilag<br>Gent af ansoger<br>Sendt af ansoger<br>Gent af ansoger<br>Returneret af a-kasse<br>Gent af ansoger<br>Returneret af a-kasse<br>r givet i ansøgningen, er rigtige. J<br>e oplysninger, jeg har givet, bliver<br>Signer ansog                                                                      | eg har pilgt<br>ændret, fx |
| Ansøgning Udbetalingsoplysninger godtgerelse Krdningstilstid Sagsbehandling Bruger 17-0 17-0 17-0 17-0 17-0 17-0 17-0 17-0                                                                                                    | Nemkonto tilhærende CVR nummer<br>Nemkonto tilhærende CVR nummer<br>Status<br>Udfyldt<br>Afsendt af ansøger<br>Modtaget<br>Udfyldt<br>Udfyldt<br>Udfyldt<br>Udfyldt<br>Udfyldt<br>Udfyldt<br>det eller a kassen besked, hvis d<br>lier selv siger op.                                                                             | 37499919<br>37499919<br>37499919<br>Gent af ansøger<br>Sendt af ansøger<br>Gent af ansøger<br>Retumeret af a-kasse<br>Gent af ansøger<br>Retumeret af a-kasse<br>r givet I ansøgningen, er rigtige. J<br>e oplysninger, jeg har givet, bliver<br>Signer ansøg                                                                              | eg har pilgt<br>ændret, fx |
| Ansøgning Udbetalingsoplyspinger - godtgerelse Grundtos A/S, rotringstilsted Grundtos A/S, Sagsbehandling - Bruger - 11-70 - 11-70 - 11-70 Jeg bekræfter under strafa til at give uddannelsested thvis jeg bliver afskediget e Signér ansøgningen                                                                                                    | Nemkonto tilhærende CVR nummer<br>Nemkonto tilhærende CVR nummer<br>Udfyldt<br>Afsendt af ansøger<br>Modtaget<br>Udfyldt<br>Udfyldt<br>Udfyldt<br>Udfyldt<br>Iter selv siger operentiktet<br>Iter selv siger operentiktet<br>inmatak sendt til den aksæse om turnate<br>er medkem af en a-ksæse på den sidde k<br>uddannelsestet. | 37499919<br>37499919<br>37499919<br>Billag<br>Gent af ansoger<br>Sendt af ansoger<br>Modtaget af a-kasse<br>Gent af ansoger<br>Returnert af a-kasse<br>Gent af ansoger<br>Returnert af a-kasse<br>r givet I ansøgningen, er rigtige. J<br>e oplysninger, jeg har givet, bliver<br>Signér, ansog<br>en er meden<br>urussdag, så<br>Anmillér | eg har pilgt<br>ændret, fx |

Åbn **Sagsbehandling** for at se hvornår ansøgningen har været gennem de forskellige faser i sagsbehandlingen, eller for at se, hvorfor en ansøgning er annulleret.

Har a-kassen medsendt kopi af udbetalingsmeddelelser, afslag eller andet, vil det kunne ses i kolonnen bilag.

Ansøgningerne bliver automatisk annulleret, såfremt kursistens data ændres, så kursisten ikke længere er berettiget til VEUgodtgørelse og befordringstilskud.

Ansøger kan også selv annullere en ansøgning, for eksempel hvis man kan se, at man alligevel vil få et afslag ved for høj uddannelse. Hvis ansøgningen er redigerbar, det vil sige ikke er i status *Afsendt*, *Modtaget*, *Under behandling* eller *Afsluttet*, kan ansøgningen annulleres ved at klikke på *Annuller*.

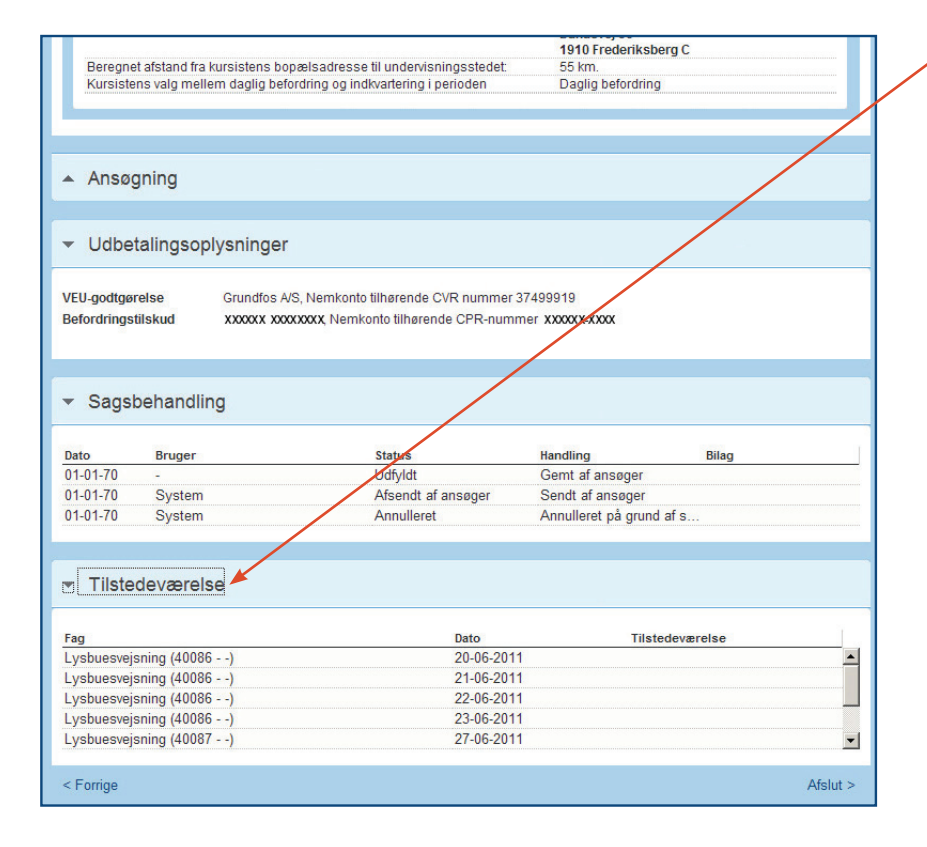

Åbn *Tilstedeværelse* for at se en oversigt over kursistens deltagelse i undervisningen. Funktionen aktiveres først når kursets startdato er passeret. Det er det enkelte uddannelsessted der afgør, om virksomhederne skal have mulighed for at se den enkelte kursists tilstedeværelse.

Findes *Tilstedeværelse* ikke på resumeet skyldes det, at uddannelsesstedet ikke har givet tilladelse til denne funktion.

## 4. Login med begge rettigheder

Hvis du logger ind som kursusadministrator med både rettigheden **Ret til at administrere VEU kurser** og rettigheden **Ret til at ansøge om VEU-godtgørelse og befordringstilskud** kommer du ind på en side, hvorfra du kan:

- Sætte standardindstillinger for virksomheden
- Få overblik over kommende kurser.
- Få overblik over afholdte kurser
- · Få overblik over den enkelte kursists kommende og afholdte kurser

Disse funktioner er nærmere beskrevet i **Brugerguide for Virksomheder** fra side 26. Endvidere har du følgende funktioner:

- · Administrere ansøgning til VEU godtgørelse og befordringstilskud.
- Få overblik over aktive ansøgninger.
- Få overblik over afsluttede ansøgninger.

| G   | Grundfos A/S Indstillinger                                                 |                                                                                                    |                          |            |                 |                |  |  |
|-----|----------------------------------------------------------------------------|----------------------------------------------------------------------------------------------------|--------------------------|------------|-----------------|----------------|--|--|
| Ko  | mmende kurser 26                                                           | Afholdte kurser Kursister Ansøgninge                                                                  | r Afsluttede ansøgninger |            |                 |                |  |  |
| К   | ommende kurse                                                              |                                                                                                    |                          |            |                 |                |  |  |
| к   | ursus                                                                      | Søg på kursustitel eller kviknummer                                                                   | Startdato                | I Slutdato |                 |                |  |  |
| F   | rbejdsadresse<br>aktureringsadresse                                        | Alle produktionsenheder Alle produktionsenheder                                                       | ×<br>×                   |            |                 | Seg D          |  |  |
| Kur | sustitel                                                                   |                                                                                                    |                          | Startdato  | Antal tilmeldte | Navngivning    |  |  |
| ۵   | Metrologi med GPS<br>AMU - Arbejdsmarkedsur<br>UNI-C testoenter base 2 -   | S ISO standaard matrix X851AkbrVEU489-1<br>ddannelser<br>H.C. Andersens Vej 7-9 , 8800 Viborg 💰       |                          | 20-06-2011 | 11              | lkke ud fyldt  |  |  |
|     | Almen fødevarehy<br>AMU - Arbejdsmarkedsur<br>UNI-C testoenter base 2 -    | giejne med dansk (FM testhold) X851AFM25<br><sup>Idannelser</sup><br>Bredahlsgade 1 , 4200 Slagelse 💰 | 0811                     | 15-08-2011 | 7               | lkke ud fyldt  |  |  |
| D   | Medarbejdernes p<br>AMU - Arbejdsmarkedsur<br>UNI-C testoenter base 2 -    | ersonlige ressourcer i jobbet X851A2596<br>ddannelser<br>H.C. Andersens Vej 7-9 , 8800 Viborg 慮       |                          | 15-08-2011 | 6               | ikke ud fyldt  |  |  |
| 0   | Åbent værksted it<br>AMU - Arbejdsmarkedsur<br>UNI-C testoenter base 2 -   | 9618512213<br>Idannelser<br>H.C. Andersens Vej 7-9 , 8800 Viborg 慮                                    |                          | 01-01-2011 | 2               | ud fyldt       |  |  |
| D   | Åbentværksted me<br>AMU - Arbejdsmarkedsur<br>UNI-C testoenter base 2 -    | tati X851A2565<br>ddannelser<br>Danasvej 30 , 1910 Frederiksberg C 💰                                  |                          | 15-06-2011 | 3               | ud fyldt       |  |  |
| D   | Metrologi med GPS<br>AMU - Arbejdsmarkedsur<br>UNI-C testoenter base 2 -   | S ISO standaard matrix X851A2521<br>ddannelser<br>Poul Due Jensens Vej 7 , 8850 Bjerringbro 慮         |                          | 27-06-2011 | 11              | likke ud fyldt |  |  |
| 0   | Ledelse og samarl<br>AMU - Arbejdsmarkedsur<br>UNI-C testoenter base 2 -   | oejde X851Abeh10211<br>Idannelser<br>Bredahlsgade 1 , 4200 Slagelse 慮                                 |                          | 06-08-2011 | 1               | ud fyldt       |  |  |
|     | Metrologi med GPS<br>AMU - Arbejdsmarkedsur<br>UNI-C testoenter base 2 -   | S ISO standaard matrix X851Agrundfos1<br>ddannelser<br>H.C. Andersens Vej 7-9 , 8800 Viborg 🐔         |                          | 08-08-2011 | 8               | ud fyldt       |  |  |
|     | Metrologi med GPS<br>AMU - Arbejdsmarkedsur<br>UNI-C testoenter base 2 -   | S ISO standaard matrix X851A2579<br>ddannelser<br>H.C. Andersens Vej 7-9 , 8800 Viborg 慮              |                          | 08-08-2011 | 7               | ud fyldt       |  |  |
| C   | Medarbejdernes p<br>AMU - Arbejdsmarkedsur<br>UNI-C testoenter base 2 -    | ersonlige ressourcer i jobbet X851Agrundfos<br>daannelser<br>H.C. Andersens Vej 7-9 , 8800 Viborg 🐔   | 2                        | 15-08-2011 | 12              | ud fyldt       |  |  |
|     | salgsteknik / konce<br>AMU - Arbejdsmarkedsur<br>UNI-C testoenter base 1 - | eptanvendel <del>350Alisj10</del><br>Jdannelser<br>Handelsskolevej 3 . 4700 Næstved 💽                 |                          | 12-09-2011 | 1               | ud fyldt       |  |  |
| D   | Projektledelse X85<br>AMU - Arbejdsmarkedsu<br>UNI-C testoenter base 2 -   | 51Abeh10011<br>Jdannelser<br>Bredahlsgade 1 , 4200 Slagelse 🛃                                         |                          | 11-10-2011 | 2               | ud fyldt       |  |  |
| 0   | MGL - Almen Føde<br>AMU - Arbejdsmarkedsur<br>UNI-C testoenter base 2 -    | evarehygiejne med dansk 9618512022<br>Idannelser<br>Bredahlsgade 1 , 4200 Slagelse 慮                  |                          | 17-11-2020 | 2               | ud fyldt       |  |  |

 Fra denne side får man overblik over kommende kurser. Klik på et kursus for at se nærmere detaljer.

| Gr  | undfos A/S Indstillinger                                                                                        |                                                  |                       |                    |                    |                     |
|-----|----------------------------------------------------------------------------------------------------|--------------------------------------------------|-----------------------|--------------------|--------------------|---------------------|
| Kon | nmende kurser 28 Afholdte kurser Kursiste                                                                       | er Ansøgninger Af                                | fsluttede ansøgninger |                    |                    |                     |
| sa  | Igsteknik / konceptanvendel X850Alisj10                                                                         |                                                  |                       |                    |                    |                     |
| ٢   | ilbage til kommende kurser                                                                                      |                                                  |                       |                    |                    |                     |
| •   | 6 medarbejdere tilmeldt                                                                                         |                                                  |                       |                    | 21                 | unavngivne kusister |
| N   | avngiv samlet 📏                                                                                                 |                                                  | Samlet ansøgning om V | 'EU-godtgørel      | se og befordri     | ngstilskud 👂        |
| N   | avn og kontaktoplysninger                                                                                       | Fag                                              | Fratil                | Rediger            | Ansøoning          | Tilmeld flere >     |
|     | <afventer cpr-opdatering=""> - XXXXXX-XXXX</afventer>                                                           | lug                                              | 110-01                | Realizer           | Ansegning          |                     |
|     | email@email.xx<br>Arbejdsadresse: Grundfos A/S, Poul Due Jensens Vej 7, 8850                                    | Konceptanvendelse i salg og<br>kundeservice      | 14.09.11-14.09.11     | Redigér 🥑          | Ikke oprettet      |                     |
| 1   | Bjerringbro<br>Faktureringsadresse: Grundfos A/S, Poul Due Jensens Vej 7,<br>8850 Bjerringbro                   | Salgsteknik for salgs- og<br>servicemedarbejdere | 12.09.11-13.09.11     | Slet x             | 112 dage tilbage   |                     |
|     | <afventer cpr-opdatering=""> - XXXXXX-XXXX</afventer>                                                           |                                                  |                       |                    |                    |                     |
| 2   | email@email.xx<br>Arbejdsadresse: Grundfos A/S, Poul Due Jensens Vej 7, 8850                                    | kundeservice                                     | 14.09.11-14.09.11     | Redigér 🥐          | Ikke oprettet      |                     |
| -   | Bjerringbro<br>Faktureringsadresse: Grundfos A/S, Poul Due Jensens Vej 7.<br>8850 Bjerringbro                   | Salgsteknik for salgs- og<br>servicemedarbejdere | 12.09.11-13.09.11     | Slet x             | 112 dage tilbage   |                     |
|     | <afventer cpr-opdatering=""> - XXXXXX-XXXX</afventer>                                                           |                                                  |                       |                    |                    |                     |
| 3   | email@email.xx<br>Arbejdsadresse: Grundfos A/S, Poul Due Jensens Vej 7, 8850                                    | kundeservice                                     | 14.09.11-14.09.11     | Redigér 🥐          | lkke oprettet      |                     |
| 2   | Bjerringbro<br>Faktureringsadresse: Grundfos A/S, Poul Due Jensens Vej 7,<br>8850 Bjerringbro                   | Salgsteknik for salgs- og<br>servicemedarbejdere | 12.09.11-13.09.11     | Slet x             | 112 dage tilbage   |                     |
|     |                                                                                                    | Konceptanvendelse i salg og                      | 14.09.11-14.09.11     | Redipér .          | Ej relevant        |                     |
| 4   | Unavngivet                                                                                                    | Salgsteknik for salgs- og<br>servicemedarbejdere | 12.09.11-13.09.11     | Slet x             |                    |                     |
| 5   | Innumbert                                                                                                    | Konceptanvendelse i salg og<br>kundeservice      | 14.09.11-14.09.11     | Redigér 🍠          | Ej relevant        |                     |
| 9   | Unavigiver                                                                                                    | Salgsteknik for salgs- og<br>servicemedarbejdere | 12.09.11-13.09.11     | Slet x             |                    | $\backslash$        |
|     | XXXXX XXXXXXXX-XXXXX-XXXX                                                                                       | Konceptanvendelse i salg og<br>kundeservice      | 14.09.11-14.09.11     | So detalior        | Udfyldt            | $\mathbf{X}$        |
| 0   | Arbejdsadresse: Grundfos A/S, Poul Due Jensens Vej 7, 8880<br>Bjerringbro<br>Deltagergebyr betales af kursisten | Salgsteknik for salgs- og<br>servicemedarbejdere | 12.09.11-13.09.11     | or detaijer        | 112 dage tilbage   | $\langle \rangle$   |
|     | Dokumenter                                                                                                    |                                                  |                       |                    |                    |                     |
|     | Kursusdetaljer                                                                                                  |                                                  | s                     | algsteknik / konce | eptanvendel   UNI- | C testcenter base   |

Fra dette billede får man nærmere information om det enkelte kursus samt status på ansøgning om VEU-godtgørelse og befordringstilskud.

Er status på ansøgningen *Ikke oprettet*, kan man klikke på statusikonet ud for den enkelte kursist for at starte ansøgningsproceduren.

Ved status *Ikke udfyldt* kan man springe ind i ansøgningen for at udfylde de manglende oplysninger.

Er kursisten ikke berettiget til VEU-godtgørelse og befordringstilskud, eller er kursisten ikke navngivet, er status *Ej relevant*.

Under statusikonet angives, hvor mange dage endnu det er muligt at søge. Tidsfristen er 4 uger fra sidste kursusdag.

Det er ligeledes muligt at ansøge samlet for alle berettigede kursister på et kursus. Funktionen er nærmere beskrevet på side 23-26. Ansøgningen om VEU-godtgørelse og befordringstilskud består af 9 step:

Trin 1 Hvad søges? Trin 2 Personlige oplysninger Trin 3 Udbetaling Trin 4 Uddannelse Trin 5 Anden offentlig støtte Trin 6 Beskæftigelse Trin 7 Arbejdsgiver Trin 8 Befordringstilskud Trin 9 Resume

For at gøre søgeprocessen i EfterUddannelse.dk så hurtig og enkel som mulig, er den opbygget således, at man kun ser de spørgsmål, det er relevant at besvare. Det er derfor ikke alle de spørgsmål, som er omtalt i denne guide, som man præsenteres for i søgeprocessen.

Selvom det er virksomheden der udfylder og indsender ansøgningen, er det muligt at lade medarbejderen udfylde dele af ansøgningen. Indtil ansøgningen er sendt, kan den tilgås af både virksomhed og medarbejder. For medarbejderen kræver det login med NemID eller digital signatur.

| Ansøgning om VEU-godtgørelse og befordringstilskud                                                                                                    | I trin 1 angives, hvad man søger                                                                                                    |
|----------------------------------------------------------------------------------------------------|----------------------------------------------------------------------------------------------------|
| 1         2         3         4         5         6         7         8         9           Head<br>seges?         Personlige<br>oplysninger         Udbetaling         Uddannelse<br>Uddannelse         Anden of-<br>fentlig statte         Be-<br>skæftigelse         Arbeidsgiver         Befor-<br>dransfluerer         Resumé | om.                                                                                                    |
| Hvad søges?                                                                                                    | VEU-godtgørelse<br>Detager du undervisning på futtid<br>(37 tmer), svære godgørelsen til<br>30% af højesk upeninge                                                                                                    |
| Søger du om?<br>C VEU-godtgørelse og befordringstilskud<br>C Kun VEU-godtgørelse<br>C Kun befordringstilskud                                                                                                    | degeengebeleb: SpØrgSmall ud.<br>Befordringstilskud<br>Ou kan soge beforringstilskud, når<br>du defager i<br>arbejdsmarkedsuddannelser (AllU)<br>og enkeltag, der er optaget i en<br>treftels kompetencebeskrivelse.<br>Du kan ke få befordringstilskud, når<br>undervisingene forogår på den                                                                                                    |
| < Fotryd                                                                                                    | vivitsomhed, du er ansal i.<br>Flere optymminger<br>Du kan få mere at vide om VEU-<br>godførrelle og berördnigstalkkul i din<br>a-lasse. Er du kke medlem at en a-<br>kasse, kan du kke medlem at en a-<br>kasse, kan du kke medlem at en a-<br>kasse, kan du kke medlem at en a-<br>kasse, kan du kvernede dig på dit<br>uddannebessted.<br>Du kan også finde optysninger og se<br>regterer på vivru velgg dit |

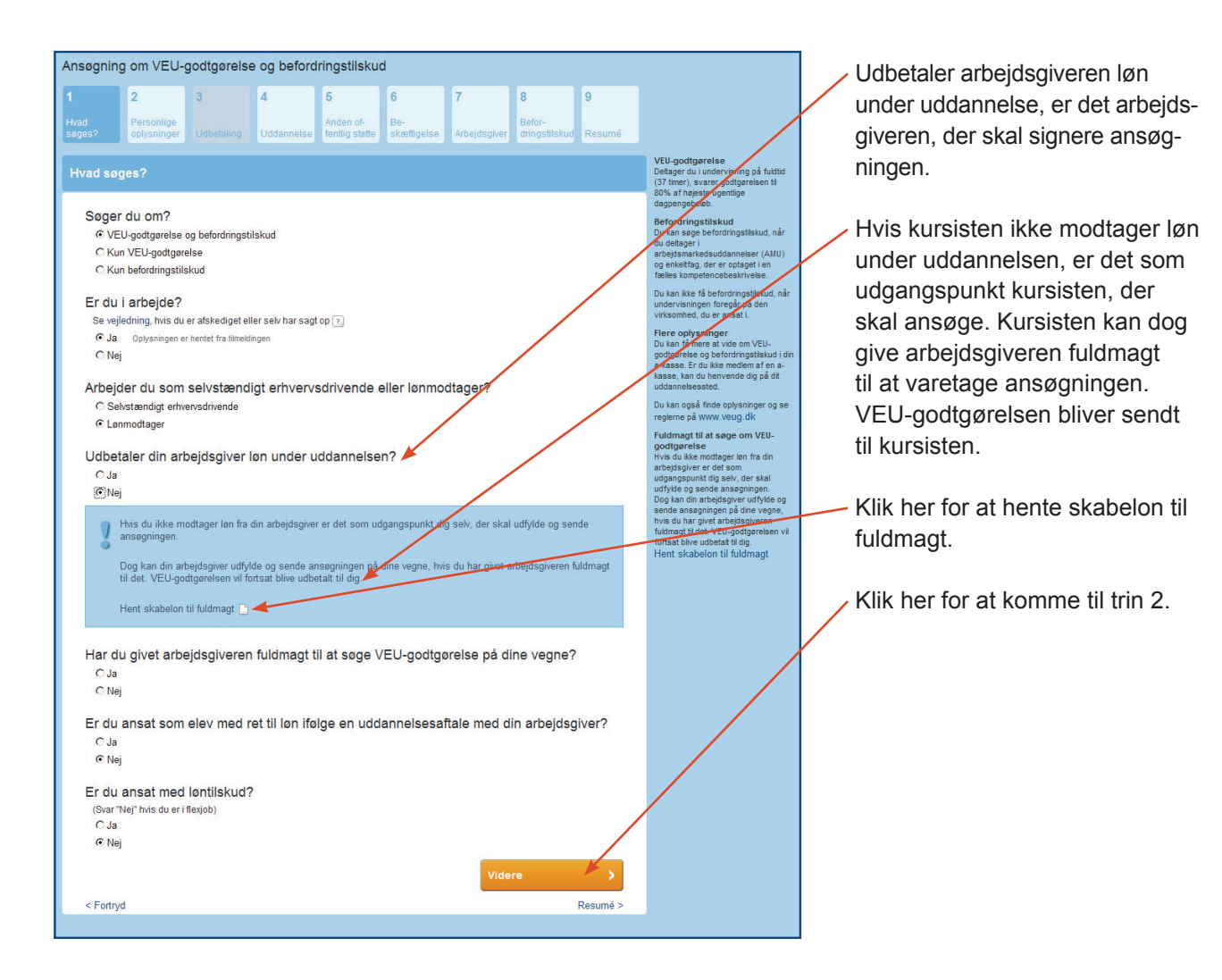

| I | Ansøgning               | g om VEU-ថ្                             | godtgørelse | e og beford          | ringstilsku                                | ł                            |              |                         |          |  | / | Informatione   |
|---|-------------------------|-----------------------------------------|-------------|----------------------|--------------------------------------------|------------------------------|--------------|-------------------------|----------|--|---|----------------|
|   | 1                       | 2                                       | 3           | 4                    | 5                                          | 6                            | 7            | 8                       | 9        |  |   | tilmeldingen.  |
|   | Hvad<br>søges?          | Personlige<br>oplysninger               | Udbetaling  | Uddannelse           | Anden of-<br>fentlig støtte                | Be-<br>skæftigelse           | Arbejdsgiver | Befor-<br>dringstilskud | Resumé   |  |   |                |
|   | Personlig               | ge oplysnin                             | ger         |                      |                                            |                              |              |                         |          |  |   | Klik her for a |
|   | Kursis                  | st                                      |             |                      |                                            |                              |              |                         |          |  |   | trin 3.        |
|   | CPR: XXXX<br>XXXXXXXXXX | 000000000000000000000000000000000000000 |             | Oplysnin<br>Oplysnin | gen er hentet fra t<br>gen er hentet fra ( | ilmeldingen<br>CPR registret |              |                         | /        |  |   |                |
|   |                         |                                         |             |                      |                                            |                              | Vide         | re                      | 1        |  |   |                |
|   | < Forrig<br>< Forlad    | le<br>d ansøgningen                     |             |                      |                                            |                              |              |                         | Resumé > |  |   |                |
| I |                         |                                         |             |                      |                                            |                              |              |                         |          |  |   |                |

Informationerne er hentet fra tilmeldingen.

Klik her for at komme videre til trin 3.

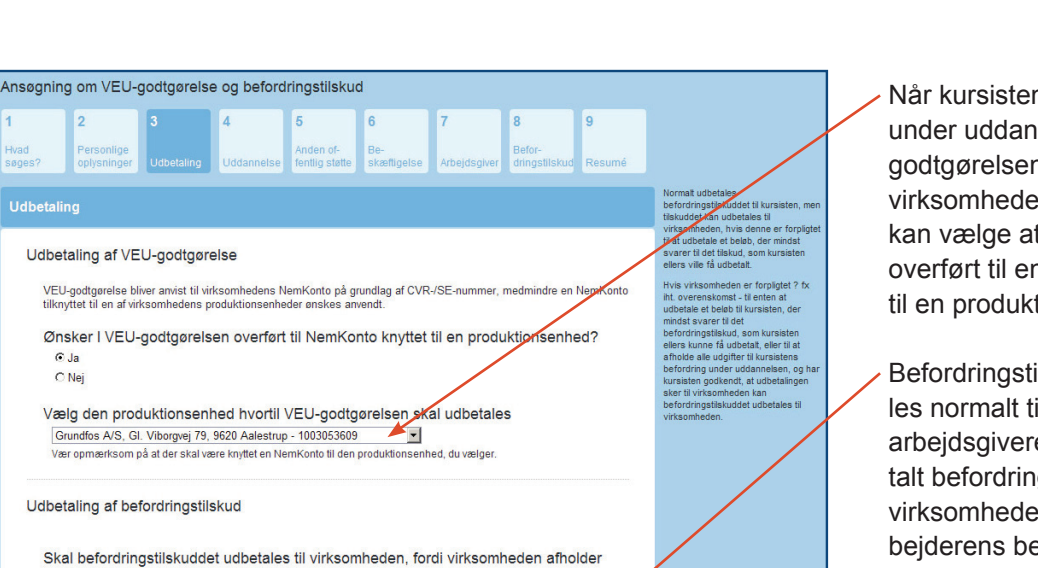

Resumé >

Når kursisten modtager løn under uddannelsen, skal VEUgodtgørelsen udbetales til virksomheden. Virksomheden kan vælge at få godtgørelsen overført til en NemKonto knyttet til en produktionsenhed.

Befordringstilskud udbetales normalt til kursisten, men arbejdsgiveren kan få udbetalt befordringstilskuddet, hvis virksomheden afholder medarbejderens befordringsudgifter. Virksomheden kan i det tilfælde vælge at få overført befordringstilskud til en NemKonto knyttet til en produktionsenhed.

Klik her for at komme videre til trin 4.

| Ansøgning om VEU-godtgørelse og befordringstilskud                                                                                                    |                                                                                                    |
|----------------------------------------------------------------------------------------------------|----------------------------------------------------------------------------------------------------|
| 1         2         3         4         5         6         7         8         9           Hvad<br>seges?         Personlige<br>oplysninger         Udbetaling         Iddamesies         Anden of-<br>fentlig statte         Be-<br>skmittigets         Arbeidspiver         Befor-<br>dringstatskud         Resuma                                                                                                    |                                                                                                    |
| Uddannelse         Auguar         • Aradiaute on enverse uddannelse eller uddannelse, der kan sidestilles hermed.         • Aradiaute on enverse uddannelse eller uddannelse, der kan sidestilles hermed.         • Aradiaute on enverse uddannelse eller uddannelse, der kan sidestilles hermed.         • Aradiaute on enverse uddannelse eller uddannelse, der kan sidestilles hermed.         • Aradiaute on erkverse uddannelse : []         • Ordengdend uddannelse: []         • Ordengdende uddannelse: []         • Aradiaute on dy uddergdande uddannelse: []         • Aradiaute uddannelse: []         • Cheneuneun         • Kes en udenlandsk uddannelse eller en uddannelse du ikke kan finde i de ovenstående kategorie!         • Corrige         • Corrige         • Corrige         • Corrige         • Corrige         • Corrige         • Corrige         • Corrige         • Corrige         • Corrige         • Corrige         • Corrige | Hejst en erhvervsuddannelse<br>For at 14 VEU-potiperelse eller<br>befordringstikken die durumstein<br>äke have en uddannelse, der er på et<br>høgter invaau den<br>kontorassistent.<br>Find hjælp<br>Er du 17 kvil om uvraaet for<br>for du veljedning på<br>uddannelsespulden www.Ug.dk<br>Hvis du/kursisten en mellem af<br>blærer den i en de 4 stagorier,<br>kan du hvis du/kursisten er mellem af<br>til sakset, tand ut 16 veljedning op<br>hjælp på uddannelsesstedet.<br>Er du fortaat i fvivi, skal du vælje<br>kategorien "Anden uddannelse" op<br>oplyse uddannelses. |

Udbetaling af VEU-godtgørelse

Udbetaling af befordringstilskud

medarbejderens befordringsudgifter?

Grundfos A/S, Gl. Viborgvej 79, 9620 Aalestrup - 1003053609

Befordringstilskuddet bliver anvist til virksomhedens NemKonto på grundlag af CVR-/SE-nummer, m NemKonto tilknyttet til en af virksomhedens produktionsenheder ønskes anvendt.

Vælg den produktionsenhed hvortil befordringstilskuddet skal overføres

er opmærksom på at der skal være knyttet en NemKonto til den produktionsenhed, du vælger

Ønsker I befordringstilskuddet overført til NemKonto knyttet til en prøduktionsenhed?

-

⊙ Ja

O Nej

⊙ Ja O Nej

€ Ja C Nej

< Forrige < Forlad ansøgningen

Angivelsen af uddannelsesniveau som faglært er overført fra tilmeldingen til kurset. Er man i tvivl om uddannelsesniveauet er rigtigt angivet, findes en række eksempler under hver uddannelsestype.

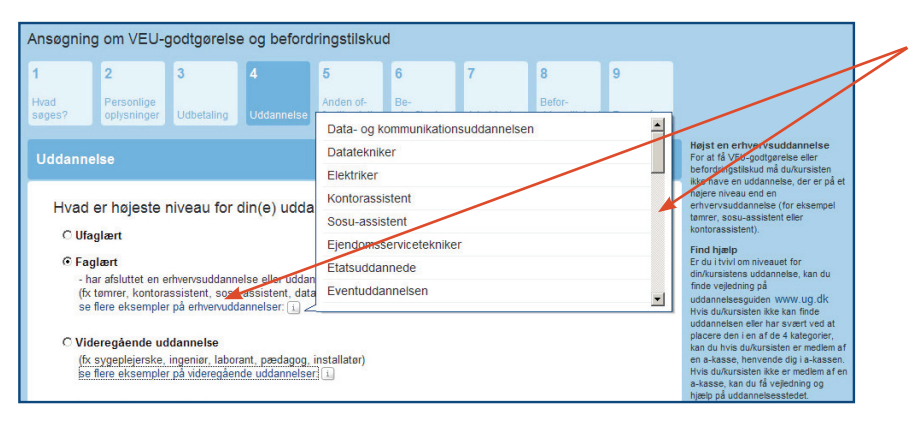

### Klik her, for at se eksempler på uddannelser. Brug scrollbaren for at se flere eksempler.

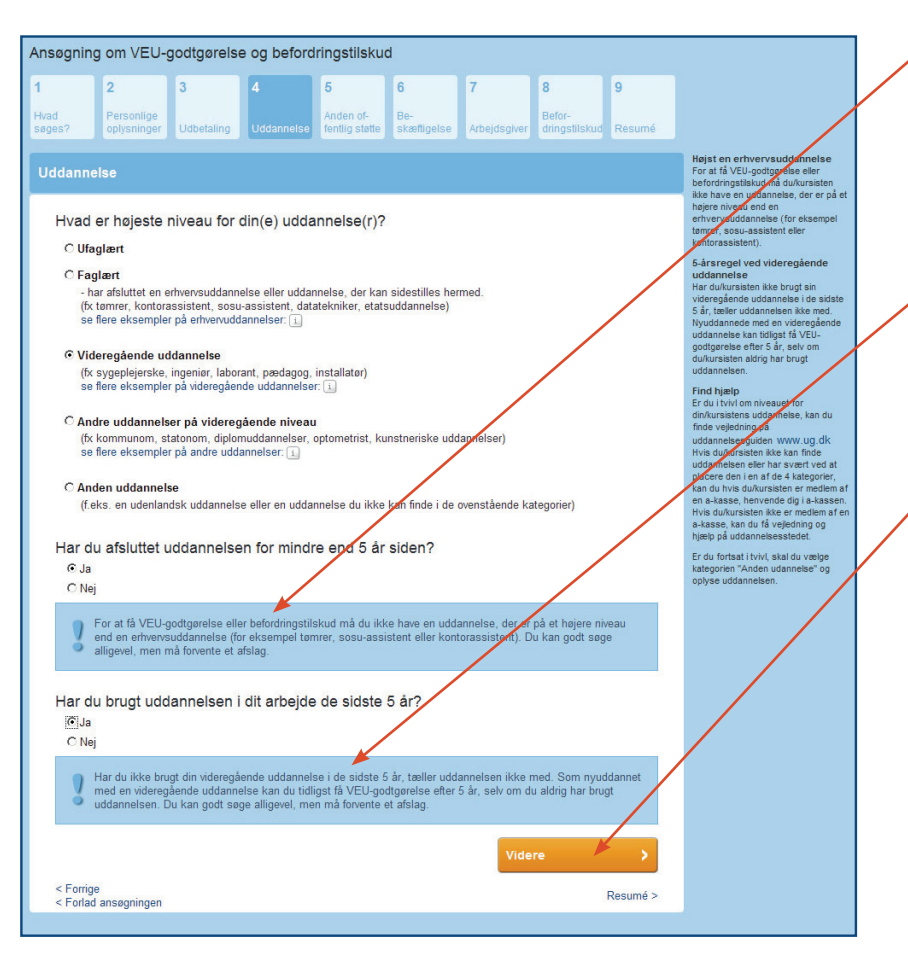

Er uddannelsen på videregående niveau skal det angives, om uddannelsen er afsluttet for mindre end 5 år siden. Er det tilfældet, er kursisten ikke berettiget til VEU-godtgørelse.

Ligeledes skal det angives, om kursisten har brugt sin uddannelse i sit arbejde i de seneste 5 år. Er det tilfældet, er kursisten ikke berettiget til VEU-godtgørelse.

Klik her for at komme videre til trin 5.

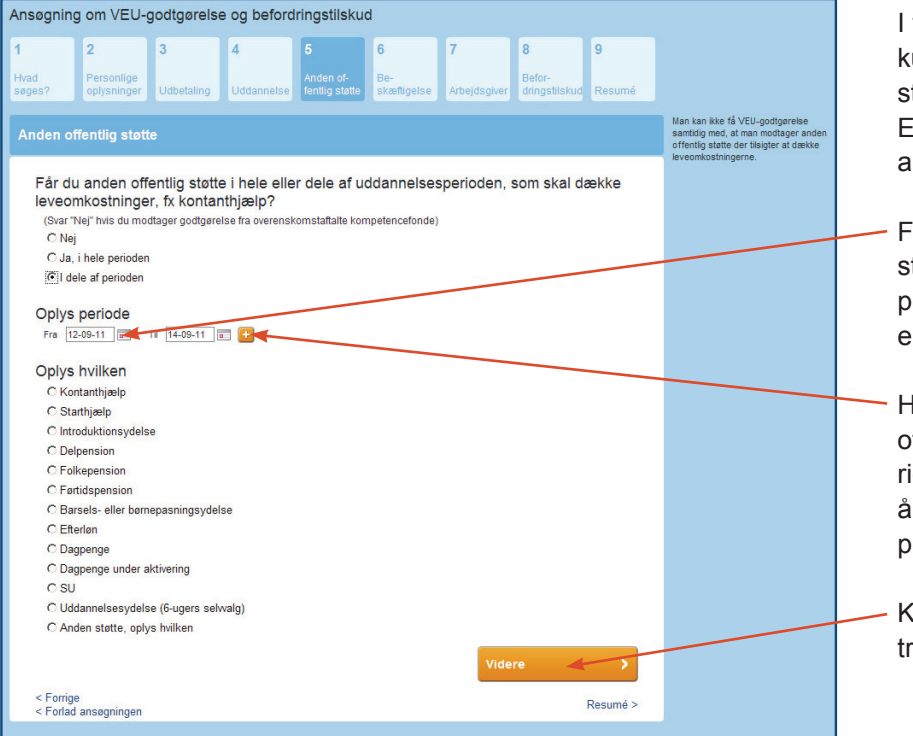

I trin 5 skal det angives, om kursisten får anden offentlig støtte i uddannelsesperioden. Er svaret ja, skal arten af støtte angives.

- Får kursisten kun anden offentlig støtte i dele af uddannelsesperioden, skal den periode, der er støttet, angives.
- Hvis kursisten modtager anden offentlig støtte i 2 adskilte perioder kan man klikke her, for at åbne muligheden for at angive 2 perioder.
- Klik her for at komme videre til trin 6.

>

| Ansøgning ur VEU-govisies ut statter statter statte | Trin 6 drejer sig om kursistens<br>beskæftigelse.                                                                                                    |
|----------------------------------------------------------------------------------------------------|----------------------------------------------------------------------------------------------------|
| Beskæftigelse<br>Arbeider du fuldtid svarende til 37 timer eller                                                                                                    | Kompensation<br>VEU-poodparete gives som<br>VEU-poodparete gives som<br>VEU-pood                                                                                                    |
| C Fuldtid sværende til 37 timer     Dastal opsek, horr mange timer du arbejder om<br>ugen. Du sak vege huldt sværende til 37 timer       C Fuldtid sværende til 37 timer     Dastal opsek, horr mange timer du arbejder om<br>ugen. Du sak vege huldt sværende til 37 timer, hvis<br>du arbejder jevel vikil, de sværende til 14 tildt eller hvis<br>du arbejder jevel vikil, de sværende til 14 tildt sværende til 14 tildt sværende til 14 tildt sværende til 14 tildt sværende tildt sværende til 14 tildt sværende tildt sværende til 14 tildt sværende tildt sværende tildtt sværende tildtt sværende tild   | VEU-godtgreise beregnes på<br>bagvind af det ataliene di autor<br>despeta udensen. Duat di<br>defro give, tvor mege fuer du<br>destro give, tvor mege fuer du<br>destro give, tvor mege fuer<br>ta abe overste en ugente<br>ta abe overste en ugente<br>autoristicatione<br>undervisivette<br>undervisivette<br>under |
| Hvad er din ugentlige arbejdstid<br>Er du helt væk fra dit arbejdermens uddannelsen<br>foregår?<br>C Ja<br>@ Nej<br>Hvor mange timer er du fraværende fra dit arbejde pga. deltagelse i uddannelsen?                                                                                                    | at kursisten er helt væk fra sit<br>arbejde medens uddannelsen<br>foregår, skal den tid, kursisten er<br>fraværende, angives.                                                                                                    |
| eller Hvis du har varierende arbejdstider så udfyld nedenstående skema med fraværende timer pr. dag Mandag 12-09-2011 Tirsdag 13-09-2011 Onsdag 14-09-2011                                                                                                    | Det kan angives som et samlet<br>timetal for kursusperioden <b>eller</b><br>ved at udfylde et skema med fra-<br>værende timer pr. kursusdag.                                                                                                    |
| Er du deltidsansat?<br>& Ja<br>C Nej                                                                                                    | Angiv, om kursisten er tilmeldt<br>jobcentret som arbejdssøgende.                                                                                                    |
| Er du tilmeldt jobcentret som arbejdssøgende?<br>Hvis du er tilmeldt jobcentret som arbejdssøgende skal det kunne dokumenteres<br>@ Ja<br>C Nej<br>Er du tilmeldt jobcentret som<br>C Fuldtidsarbejdssøgende<br>C Detvidsarbejdssøgende<br>Er din sædvanlige løn i uddannelsesperioden<br>C støre end eller lin med opdioarelsen                                                                                                    | Såfremt kursistens sædvanlige<br>løn er mindre end VEU-godt-<br>gørelsen, skal kursistens brutto-<br>timeløn for sidste udbetalings-<br>periode angives.                                                                                                    |
| (@)mindre end godtgørelsen      Angiv din bruttotimeløn for sidste     udbetalingsperiode, kr. pr. time     Hvis din sædvanlige løn er mindre end godtgørelsen udbetales forskellen til dig      Videre                                                                                                    | Er kursistens sædvanlige løn<br>mindre end VEU-godtgørelsen,<br>udbetales forskellen til kursisten.                                                                                                    |
| < Forrige Resumé > < Forfad ansegningen                                                                                                    | Klik her for at komme videre til<br>trin 7.                                                                                                    |

| 2 3<br>Personlige                                                                                                    | 4 5 6<br>Anden of- Be-                                                                                        | 7 8 9<br>Befor-                        |                                                                                                    | Udfyld informationer om arbejd<br>giveren.                                                                     |
|----------------------------------------------------------------------------------------------------|----------------------------------------------------------------------------------------------------|----------------------------------------|----------------------------------------------------------------------------------------------------|----------------------------------------------------------------------------------------------------|
| s? oplysninger Udbeta<br>bejdsgiver<br>Virksomhed<br>Grudfos A/S<br>Foul Due Jensens Vej 7<br>880 gerruppo<br>CVR: 37499519 | ling Uddannelse fentlig statte skættig<br>Oplysningen er hentet fra CVR m                                     | else Arbejdsgiver dringstliskud Resumé | Oplya gerre en lontaktperson, aom e-<br>kassen eller uddannelsesstodet kan<br>kontalas i tifsteda ef aprogrami til<br>anægningen om VEU-godtgarelse.<br>Oplysningerne om virksomfester er<br>hentet fra CVR-registret | Indtast eventuelt egne initialer<br>eller anden reference, således<br>feltet kan anvendes som søge-<br>filter. |
| Oplys gerne en kontakt                                                                                                    | iperson ved virksomheden, som                                                                                 | kan kontaktes vedr. spørgsmål          |                                                                                                    | Klik her for at komme videre til                                                                               |
| Navn                                                                                                    | Oplysningen er hentet fra dit cert                                                                            | tifikat                                |                                                                                                    | trin 8.                                                                                                    |
| Navn<br>Telefon                                                                                                    | Oplysningen er hentet fra dit cert                                                                            | tfkat                                  |                                                                                                    | trin 8.                                                                                                    |
| Navn<br>Telefon<br>Email                                                                                                    | Oplysningen er hentet fra dt cert<br>Oplysningen er hentet fra virk.dk<br>Oplysningen er hentet fra virk.dk   | tifat                                  |                                                                                                    | trin 8.                                                                                                    |
| Telefon Telefon Virksomhedens interne ntern reference                                                                       | Oplysningen er hentet fra dt cer<br>Oplysningen er hentet fra visk.dk<br>Oplysningen er hentet fra visk.dk    | tikat                                  |                                                                                                    | trin 8.                                                                                                    |
| Virksomhedens interne                                                                                                    | Oplysningen er hentet fra dit cer<br>Oplysningen er hentet fra virk dit<br>Oplysningen er hentet for virk dit | tifkat<br>Videre                       |                                                                                                    | trin 8.                                                                                                    |

Trin 8 handler om ansøgning om befordringstilskud.

- EfterUddannelse.dk vil som oftest selv beregne afstanden mellem kursistens bopæl og undervisningsstedet. Er det ikke muligt, skal afstanden i hele km angives her.
- Kursisten kan vælge mellem daglig befordring, indkvartering i kursusperioden eller en kombination af befordring og indkvartering.

Vælges sidste mulighed, skal valget mellem befordring og indkvartering specificeres nærmere.

|                                            | 2                                                    | 3                             | 4                            | 5                          | 6                         | 7                           | 8                    | 9         |                                                                                                    |
|--------------------------------------------|------------------------------------------------------|-------------------------------|------------------------------|----------------------------|---------------------------|-----------------------------|----------------------|-----------|----------------------------------------------------------------------------------------------------|
| ad                                         | Personlige                                           | 11 db at a line a             |                              | Anden of-                  | Be-                       |                             | Befor-               |           |                                                                                                    |
|                                            |                                                      |                               |                              |                            | skænigelse                |                             | dringstilskud        | Resume    |                                                                                                    |
| efordrin                                   | igstilskud                                           |                               |                              |                            |                           |                             |                      |           | Ved daglig befordring mellem bopa<br>og uddannelsessted kan der ydes<br>tilskud for de km. der ligger ud over                                                                                                    |
|                                            |                                                      |                               |                              |                            |                           |                             |                      |           | første 24 km, dog højst for 576 km<br>dag (600 km minus 24 km).                                                                                                    |
| Kursis<br>kursist<br>uddan                 | ten skal va<br>ten ikke er<br>nelsessted             | elge meller<br>indkvartere    | n daglig tra<br>et, beregne: | nsport elle<br>s der dagli | r indkvarte<br>g transpor | ering. For n<br>t mellem bo | ætter hvor<br>Þæl og |           | Ved indikvartering ydes tilskur til<br>rejser, dog højst for 400 m. pr. rej<br>(0 km til 400 km). Tilskuddet ydes fo<br>afstanden meljsm deltagerens bop<br>og uddanpasesstedet, uanset, hvo<br>indkvarteringen finder sted. Der yd |
| /skins/ve<br>Zealar<br>Handelss<br>4700 Næ | eu/skin_images<br>nd Busines<br>skolevej 3<br>estved | /ingenrute.png<br>s College I | Næstved                      |                            |                           |                             |                      |           | tjækud til ud- og hjemrejsen og rejse<br>forbindelse med weekender og<br>søgnehelligdage.                                                                                                    |
| Autom                                      | atisk bereg<br>sadresse o                            | ining af afs                  | tand kunne                   | e ikke genn<br>t i hele km | emføres.                  | Indtast afsta               | and mellem           |           |                                                                                                    |
| Kuraia                                     | tene vela e                                          | allem des                     | lia hoforduir                |                            | ·                         | noriedan 1                  | 00 2011              |           |                                                                                                    |
| -2011                                      | Lens valg n                                          | nellem dag                    | lig belorarii                | ig og maki                 | /antening i               | penoden I.                  | 2-09-20111           | .11 14-09 |                                                                                                    |
| C Dag                                      | lig befordring                                       |                               |                              |                            |                           |                             |                      |           |                                                                                                    |
| C Indk                                     | wartering alle n                                     | ætter                         |                              |                            |                           |                             |                      |           |                                                                                                    |
| Blar                                       | nding af daglig                                      | befordring og ir              | ndkvartering                 |                            |                           |                             |                      |           |                                                                                                    |
| C Dag                                      | en 12-09-2<br>Ilig befordring                        | 011 til 13-0                  | 09-2011                      |                            |                           |                             |                      |           |                                                                                                    |
| O Indk                                     | wartering alle n                                     | ætter                         |                              |                            |                           |                             |                      |           |                                                                                                    |
| • Blar                                     | nding af daglig                                      | befordring og ir              | ndkvartering                 |                            |                           |                             |                      |           |                                                                                                    |
| Vælg r                                     | mellem dag                                           | lig befordri                  | ing og indk                  | vartering                  |                           |                             |                      |           |                                                                                                    |
| Uged                                       | ag D                                                 | ato                           | Indkvarteri                  | ng Kursisten<br>befordrin  | g 🎽                       |                             |                      |           |                                                                                                    |
| Manda                                      | ag 1:                                                | 2-09-2011                     | 2                            | Udrejse                    |                           |                             |                      |           |                                                                                                    |
| Tirsda                                     | ig 1:                                                | 3-09-2011                     | Γ                            | Hjemrejse                  |                           |                             |                      |           |                                                                                                    |
| Kursis<br>period                           | tens valg n<br>en 14-09-2                            | nellem dag<br>011 til 14-0    | lig befordrir<br>09-2011     | ng og indkv                | /artering i               |                             |                      |           |                                                                                                    |
| C Dag                                      | lig befordring                                       |                               |                              |                            |                           |                             |                      |           |                                                                                                    |
| C Indk                                     | wartering alle n                                     | ætter                         |                              |                            |                           |                             |                      |           |                                                                                                    |
| <ul> <li>Blar</li> </ul>                   | nding af daglig                                      | befordring og ir              | ndkvartering                 |                            |                           |                             |                      |           |                                                                                                    |
| Vælg r                                     | mellem dag                                           | lig befordri                  | ing og indk                  | vartering                  |                           |                             |                      |           |                                                                                                    |
| Uged                                       | ag D                                                 | ato                           | Indkvarteri                  | ng Kursisten<br>befordrin  | g g                       |                             |                      |           |                                                                                                    |
| Onsda                                      | ag 1-                                                | 4-09-2011                     | Г                            | Daglig befo                | ordring                   |                             |                      |           |                                                                                                    |
|                                            |                                                      |                               |                              |                            |                           | Vide                        | re                   | >         |                                                                                                    |
| < Forrige                                  | 9                                                    |                               |                              |                            |                           |                             |                      | Resumé >  |                                                                                                    |

Ansøgning om VEU-godtgørelse og befordringstilskud

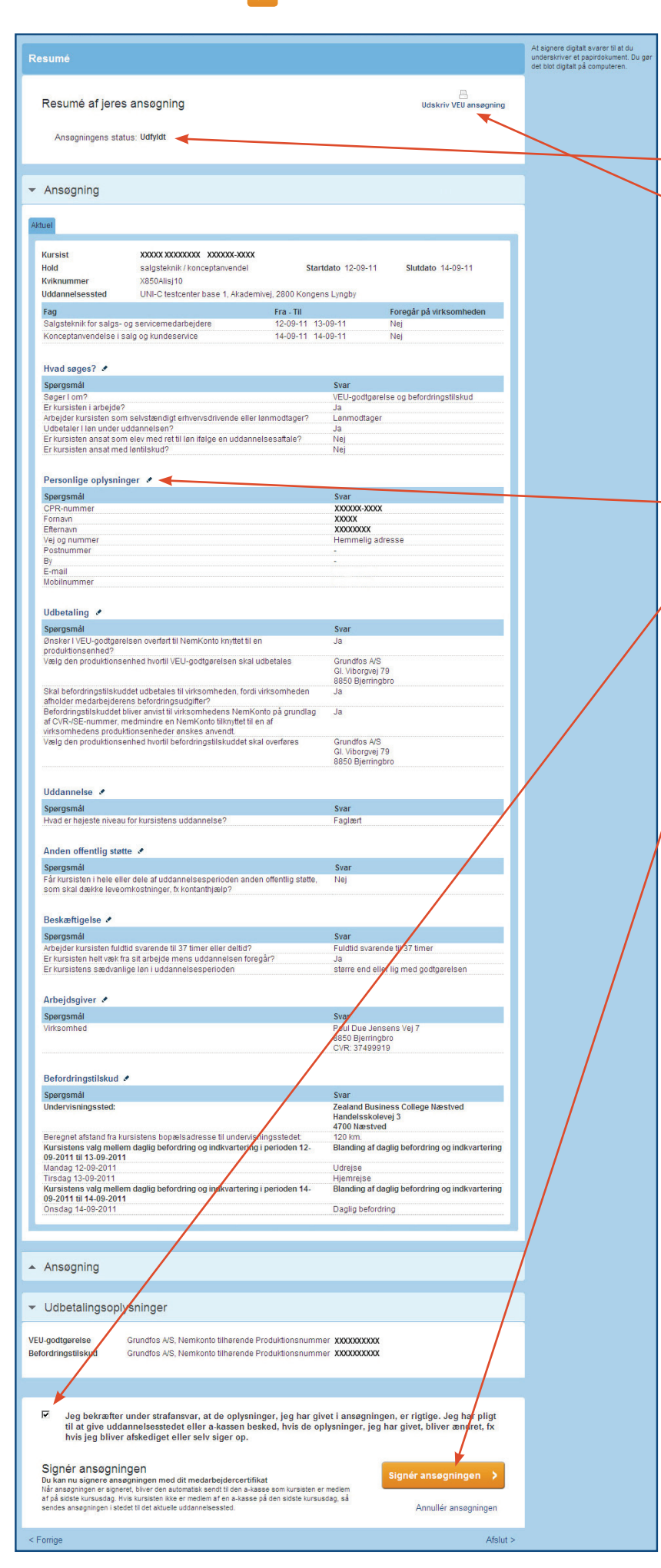

Trin 9 viser et fuldstændigt resume af ansøgningen. Er der felter, der ikke er korrekt udfyldt vil status være *ikke udfyldt*.

 Det er muligt at udskrive en kopi af ansøgningen. Udskriften er en kladde til eget brug og kan ikke indsendes som en ansøgning.

Det mangelfulde eller ukorrekte vil være angivet med rødt, og det er herefter muligt at springe ind til det pågældende sted i ansøgningen og rette oplysningerne ved at klikke på blyantsikonet.

Når ansøgningen er klar til at blive signeret og indsendt skal man markere her for at bekræfte, at ansøgningen er korrekt udfyldt.

Klik her for at signere ansøgningen. Ansøgningen bliver nu automatisk sendt til den a-kasse, som kursisten er medlem af på den sidste kursusdag. Er kursisten ikke tilknyttet en a-kasse på sidste kursusdag, sendes ansøgningen til VEU-systemet med uddannelsesstedet som modtager.

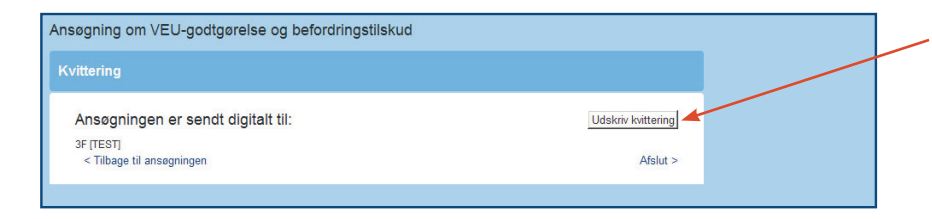

Herfra kan man udskrive en kvittering for, at ansøgningen er sendt.

| Grundfos A/S Indstillinger                                                                                                    |                                                                          |                                        |                    |                     |                    |
|----------------------------------------------------------------------------------------------------|--------------------------------------------------------------------------|----------------------------------------|--------------------|---------------------|--------------------|
| Kommende kurser 28 Afholdte kurser Kursiste                                                                                              | er Ansøgninger Af                                                        | sluttede ansøgninger                   |                    |                     |                    |
| salgsteknik / konceptanvendel X850Alisj10                                                                                                |                                                                          |                                        |                    |                     |                    |
| < Tilbage til kommende kurser                                                                                                    |                                                                          |                                        |                    |                     |                    |
| <ul> <li>6 medarbejdere tilmeldt</li> </ul>                                                                                              |                                                                          |                                        |                    | 2                   | unavngivne kusisti |
| Navngiv samlet                                                                                                    |                                                                          | Samlet ansøgning om                    | VEU-godtgørel      | lse og befordr      | ingstilskud 🔉      |
| Navn og kontaktoplysninger                                                                                                    | Fag                                                                      | Fra-til                                | Rediger            | Ansøgning           | Tilmeld flere      |
| <afventer cpr-opdatering=""> - XXXXXX-XXXX<br/>email@email.xx<br/>Arbejdsadresse: Grundfos A/S, Poul Due Jensens Vej 7, 8850</afventer>  | Konceptanvendelse i salg og<br>kundeservice                              | 14.09.11-14.09.11                      | Redigér 🍠          | Ikke oprettet       |                    |
| <ul> <li>Bjerringbro</li> <li>Faktureringsadresse: Grundfos A/S, Poul Due Jensens Vej 7,<br/>8850 Bjerringbro</li> </ul>                 | Salgsteknik for salgs- og<br>servicemedarbejdere                         | 12.09.11-13.09.11                      | Slet x             | 112 dage tilbage    |                    |
| <afventer cpr-opdatering=""> - XXXXX-XXXX<br/>emai@email.xx<br/>2 Arbejdsadresse: Grundfos A/S, Poul Due Jensens Vej 7, 8850</afventer>  | Konceptanvendelse i salg og<br>kundeservice                              | 14.09.11-14.09.11                      | Redigér 🍠          | Ikke oprettet       |                    |
| <sup>2</sup> Bjerringbro<br>Faktureringsadresse: Grundfos A/S, Poul Due Jensens Vej 7,<br>8850 Bjerringbro                               | Salgsteknik for salgs- og<br>servicemedarbejdere                         | 12.09.11-13.09.11                      | Slet x             | 112 dage tilbage    |                    |
| <afventer cpr-opdatering=""> - XXXXXX-XXXX<br/>email@email.xx<br/>Arbeidsadresse: Grundfos A/S. Poul Due Jensens Vei 7, 8850.</afventer> | Konceptanvendelse i salg og<br>kundeservice                              | 14.09.11-14.09.11                      | Redigér 🌶          | Ikke oprettet       |                    |
| 3 Bjerringbro<br>Faktureringsadresse: Grundfos A/S, Poul Due Jensens Vej 7,<br>8850 Bjerringbro                                          | Salgsteknik for salgs- og<br>servicemedarbejdere                         | 12.09.11-13.09.11                      | Slet x             | 112 dage tilbage    |                    |
| 4 Unavngivet                                                                                                    | Konceptanvendelse i salg og<br>kundeservice<br>Salgsteknik for salgs- og | 14.09.11-14.09.11                      | Redigér 🍠          | Ej relevant         |                    |
| 5 Ilmunniust                                                                                                    | servicemedarbejdere<br>Konceptanvendelse i salg og<br>kundeservice       | 12.09.11-13.09.11<br>14.09.11-14.09.11 | Redigér 🍠          | Ej relevant         |                    |
|                                                                                                    | Salgsteknik for salgs- og<br>servicemedarbejdere                         | 12.09.11-13.09.11                      | Slet x             |                     |                    |
| Arbeidsadresse: Grundfos A/S. Poul Due Jensens Vel 7, 8850                                                                               | Konceptanvendelse i salg og<br>kundeservice                              | 14.09.11-14.09.11                      | Se detaljer        | Udfyldt             |                    |
| Bjerringbro<br>Deltagergebyr betales af kursisten                                                                                        | sargsteknik for salgs- og<br>servicemedarbejdere                         | 12.09.11-13.09.11                      |                    | 112 dage tilbage    |                    |
| Dokumenter                                                                                                    |                                                                          |                                        |                    |                     |                    |
| Kursusdetalier                                                                                                    |                                                                          |                                        | colastoksik / kons | onton undel I I INI |                    |

For at undgå processen med at søge individuelt for hver enkelt kursist kan man vælge en samlet ansøgning. Klik her for at starte processen.

Knappen til samlet ansøgning er kun aktiv, hvis mindst én kursist er berettiget til VEU-godtgørelse og befordringstilskud.

Der er ikke indbygget så meget hjælp i denne funktion, så det anbefales, at man først bliver fortrolig med den individuelle ansøgning, der er beskrevet på side 15-23, inden man går i gang med den samlede udfyldelse. Funktionen **Samlet ansøgning om VEU-godtgørelse og befordringstilskud** giver adgang til nedenstående redigeringsskema med kolonner for de enkelte spørgsmål. I dette skema er det muligt at udfylde spørgsmål for mange kursister på én gang.

Redigeringsskemaet indeholder kun kursister, der er berettigede til VEU-godtgørelse og befordringstilskud.

Skemaet indeholder kursister med status *Ikke oprettet*, *Ikke udfyldt*, *Udfyldt* og *Returneret*. Det betyder, at man herfra kan oprette nye ansøgninger samt rette i allerede udfyldte ansøgninger.

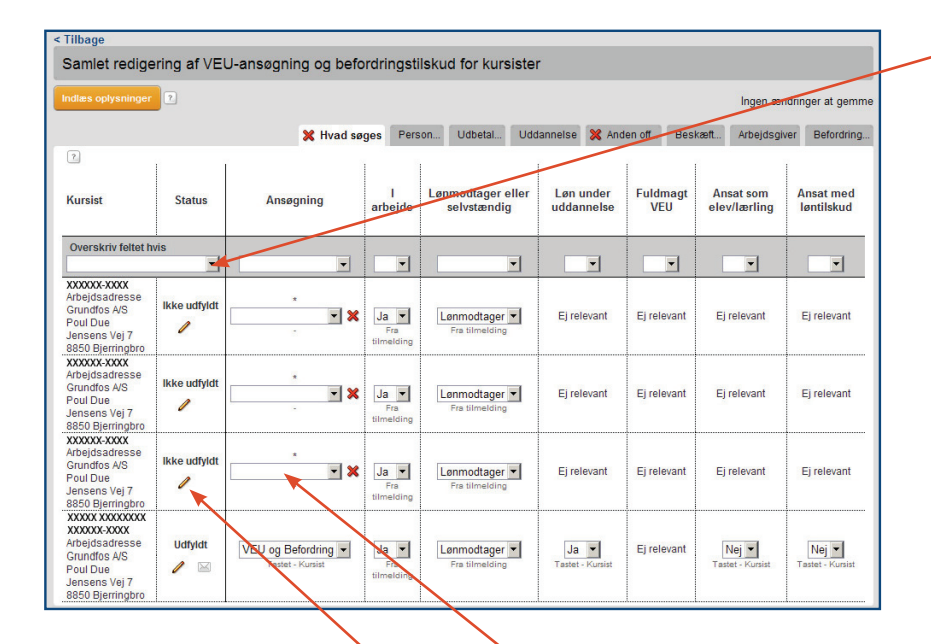

Åbn listen for at vælge den ønskede redigeringsregel. Denne regel gælder for udfyldelsen af alle felter i den grå bjælke. Reglen gælder ligeledes for alle faneblade.

Der er tre muligheder. Overskriv feltet hvis:

- Feltet er tomt Det betyder, at det man indtaster i feltet i den grå bjælke ikke får betydning for allerede udfyldte ansøgninger.
- Ansøgningen er sendt -Det, man indtaster, får ikke betydning for ansøgninger, der er sendt. Det vil sige ansøgninger med status Returneret, der er de eneste tidligere afsendte ansøgninger, man kan redigere.
- Altid Vær opmærksom på, at man med denne regel overskriver ALT – både udfyldte og sendte ansøgninger.

Ønsker man ikke at bruge samlet indtastning via den grå bjælke, er det også muligt at taste direkte i de enkelte felter.

Endvidere kan man klikke på blyantsikonet for at åbne ansøgningen i det individuelle flow. Foretages rettelser her, slår de igennem på redigeringsskemaet for samlet ansøgning.

| Fortryd                                                                                                    |              |                                        |                                 |                                      |                              |                                |                           |                           |
|----------------------------------------------------------------------------------------------------|--------------|----------------------------------------|---------------------------------|--------------------------------------|------------------------------|--------------------------------|---------------------------|---------------------------|
| Samlet redige                                                                                                   | ering af VE  | U-ansøgning og b                       | efordrings                      | tilskud for kursiste                 | ər                           |                                |                           |                           |
| Indlæs oplysninger                                                                                              | 2            |                                        |                                 |                                      |                              |                                |                           | Gem                       |
|                                                                                                    |              | 🔀 Hvad si                              | øges Perso                      | in 💥 Udbetal Ud                      | Idannelse Ander              | n off Beska                    | eft Arbejdsgive           | 🔀 Befordring              |
| 7                                                                                                    | 1            |                                        | 1                               |                                      | 1                            |                                |                           | 1                         |
| Kursist                                                                                                    | Status       | Ansøgning                              | l arbejde                       | Lønmodtager eller<br>selvstændig     | Løn under<br>uddannelse      | Fuldmagt<br>VEU                | Ansat som<br>elev/lærling | Ansat med<br>løntilskud   |
| Overskriv feltet h<br>altid                                                                                     | vis          | •                                      |                                 | Lønmodtager 💌                        | Ja 🗸                         |                                |                           | <b>•</b>                  |
| XXXXXX-XXXX<br>Arbejdsadresse<br>Grundfos A/S<br>Poul Due<br>Jensens Vej 7<br>8850 Bjerringbro                  | lkke udfyldt | VEU og Befordring  Tastet - Virksomhed | Nej 💌<br>Tastet -<br>Virksomhed | Lønmodtager 💌<br>Tastet - Virksomhed | Ej relevant                  | Ej relevant                    | Ej relevant               | Ej relevant               |
| XXXXXX-XXXX<br>Arbejdsadresse<br>Grundfos A/S<br>Poul Due<br>Jensens Vej 7<br>8850 Bjerringbro                  | ikke udfyldt | Kun VEU<br>Tastet - Virksomhed         | Ja 💌<br>Tastet -<br>Virksomhed  | Lønmodtager 💌<br>Tastet - Virksomhed | Nej 💌<br>Tastet - Virksomhed | Ja 💌<br>Tastet -<br>Virksomhed | Ja Tastet - Virksomhe     | sat som elev/lærli        |
| XXXXX XXXXXXXX<br>XXXXX-XXXX<br>Arbejdsadresse<br>Grundfos A/S<br>Poul Due<br>Jensens Vej 7<br>8850 Bjerringbro | lkke udfyldt | VEU og Befordring  Tastet - Virksomhed | Ja 💌<br>Tastet -<br>Virksomhed  | Lønmodtager 💌<br>Tastet - Virksomhed | Ja 🗸<br>Tastet - Kursist     | Ej relevant                    | Nej 🔽<br>Tastet - Kursist | Nej 💌<br>Tastet - Kursist |

Klik på Gem for at gemme data undervejs.

Redigeringsskemaet indeholder 8 faner, der svarer til trin 1-8 i den individuelle ansøgning beskrevet på side 15-23.

 Før musen hen over kolonneoverskrifterne og få vist hele spørgsmålet, som det er formuleret i den individuelle ansøgning.

Faneblade med felter, der skal udfyldes, er markeret med et rødt kryds.

En del felter er markeret med teksten *Ej relevant*. Det betyder, at det ikke er relevant at svare på dette spørgsmål i det aktuelle tilfælde. For eksempel er det ikke relevant at svare på om kursisten er deltidsansat, hvis der allerede er svaret, at kursisten er fuldtidsansat.

Udfyld alle informationer på et faneblad. Klik på næste fane for at komme videre i processen.

25

| Tilbage                                                                                                    |                       |                  |                             |                                      |                         |                 |                           |                         |
|----------------------------------------------------------------------------------------------------|-----------------------|------------------|-----------------------------|--------------------------------------|-------------------------|-----------------|---------------------------|-------------------------|
| Samlet rediger                                                                                                    | ring af VEU           | -ansøgning og be | fordringsti                 | Iskud for kursister                  | r                       |                 |                           |                         |
| Indlæs oplysninger                                                                                                    | 2                     |                  |                             |                                      |                         |                 | Ingen ær                  | idringer at gemme       |
|                                                                                                    |                       |                  |                             |                                      |                         |                 |                           |                         |
|                                                                                                    |                       | Hva              | d søges P                   | erson Udbetal U                      | Iddannelse And          | en off Besi     | kæft Arbejdsgiv           | ver Befordring          |
| Kursist                                                                                                    | Status                | Ansøgning        | l arbejde                   | Lønmodtager eller<br>selvstændig     | Løn under<br>uddannelse | Fuldmagt<br>VEU | Ansat som<br>elev/lærling | Ansat med<br>løntilskud |
| Overskriv feltet hvi                                                                                                    | is<br>•               |                  |                             |                                      |                         |                 |                           |                         |
| skdhksdhfkjksfhksjo<br>ksdfsjjkf<br>XXXXX-XXXX<br>Arbejdsadresse<br>Grundfos A/S<br>Poul Due Jensens<br>Vej 7<br>8850 Bierringbro | t<br>Udfyldt<br>🧨 🖂 🗖 | Kun VEt          | Ja ▼<br>Tastet -<br>Kursist | Selvstændig 🔻<br>Testet - Virksomhed | Ej relevant             | Ej relevant     | Ej relevant               | Ej relevant             |

Du får vist dette ikon, når ansøgningen er klar til signering og afsendelse.

Klik på ikonet. Du bliver nu sendt videre til et resume af den enkelte ansøgning, hvorfra signering og afsendelse kan ske. Læs mere om dette på side 22-23.

| < Fortryd                          |               |                |             |                                  |                         |                 |                           |                         |
|------------------------------------|---------------|----------------|-------------|----------------------------------|-------------------------|-----------------|---------------------------|-------------------------|
| Samlet redig                       | gering af VEU | ansøgning og b | efordrings  | tilskud for kursiste             | ər                      |                 |                           |                         |
| Indlæs oplysninge                  | er ?          |                |             |                                  |                         |                 |                           |                         |
|                                    |               | Hva            | d søges Per | son Udbetal Ud                   | Idannelse 🔀 And         | den off Bes     | skæft Arbejdsgi           | ver Befordring.         |
| ?<br>Kursist                       | Status        | Ansøgning      | l arbejde   | Lønmodtager eller<br>selvstændig | Løn under<br>uddannelse | Fuldmagt<br>VEU | Ansat som<br>elev/lærling | Ansat med<br>løntilskud |
| Overskriv feltet<br>feltet er tomt | hvis          | <b>.</b>       |             | •                                |                         |                 |                           |                         |

Klik her for at se en beskrivelse af, hvilken struktur filen skal overholde, for at samlet indlæsning er mulig.

| rter                                                                                               | CODAIII EISE 2 OK<br>Erhvervsre tede voksen- og efte                                                                                                    | sruddannelser UNDERVISNING:<br>MINISTERIET                                                                                                    |
|----------------------------------------------------------------------------------------------------|----------------------------------------------------------------------------------------------------|----------------------------------------------------------------------------------------------------|
| Virkson<br>Grundfos                                                                                | nhedens side<br>A/S, Common Name   Log ud 0 gemte kun                                                                                                    | 1 Cm ERerUddannelse dk 🕐                                                                                                    |
| < Fortry                                                                                           | rd                                                                                                    |                                                                                                    |
| Sam                                                                                                | let redigering of VELL-ansgoning                                                                                                    | n og befordringstilskud for kursister                                                                                                    |
| Cam                                                                                                |                                                                                                    |                                                                                                    |
|                                                                                                    |                                                                                                    |                                                                                                    |
| Filstok                                                                                            | stur for indlæsning                                                                                                    |                                                                                                    |
| THOUGH                                                                                             | and for managements                                                                                                    |                                                                                                    |
| Load af                                                                                            | f ansøgningdata                                                                                                    |                                                                                                    |
| Datta e                                                                                            | kanmhillada kan indlassa ansanningedata f                                                                                                    |                                                                                                    |
| For alle                                                                                           | felter der skal oversættes til et fast sæt af<br>blanke ignoreres (de fiernes inden sammen                                                                                                    | ra en hi. Fuen skal være en text (txt) hir nor nver linge skal indenolde data for en ansøgning. Data felterne skal ad<br>værdier, gælder at der IKKE skelnes mellem store og små bogstaver<br>likningen).                                                                                                    |
| For alle<br>og alle<br>Eksem<br>Hvis de                                                            | felter der skal oversættes til et fast sæt af<br>blanke ignoreres (de fjernes inden sammen<br>pel: Hvis et felt ifølge skemaet nedenfor kan<br>r i skemaet står at hvis teksten indeholder "                                                                                                    | ma mit. Frein skal were en tek (tot) is nort her inge skal indenolee data tor en ansegning. Justa letterne skal a<br>wiedling geldet at KKE: Skelnes mellem store og små bogstaver<br>ligningen, i indeholde værdet mit indeholde skal skal skal skal skal skal skal skal                                                                                                    |
| For alle<br>og alle<br>Eksem<br>Hvis de<br>Felt nr                                                 | felter der skal oversættes til et fast sæt af<br>blanke ignoreres (de fjernes inden sammen<br>pel: Hvis et felt ifølge skemaet nedenfor kan<br>r i skemaet står at hvis teksten indeholder '<br>. Indhold                                                                                                    | ra en thi, "Teine's suita veree en texe (Lot) is in voor here ringe skaal indenoise data toi on ansagning, uuta teterne skaal ad<br>veedlist, gealder at der IKXE skelness mellem store og små bogstaver<br>lingsingen)<br>indehade veerden "JA" så kan der fx også skrives "Ja", "JA" og " ja ".<br>"ABC" så kan teksten være vilkårigt omkranset af anden tekst fx "kyzABCæeå".<br>Dataformater                                                                                                    |
| For alle<br>og alle<br>Eksem<br>Hvis de<br>Felt nr<br>1.                                           | felter der skal oversættes til et fast sæt af<br>blanke ignoreres (de §ernes inden sammer<br>pel: Hvis et felt ifelge skemaet nedenfor kan<br>r i skemaet står at hvis teksten indeholder<br>:<br>Indhold<br>CPR-nr.                                                                                                    | ma emit i relemi staal veere en teks (tot) is noor herd inge skaal inderdoele data for en ansagning. Justa heterne skaal ad<br>ingeningen)<br>inderdoel veerken KKE skelnes mellemi store og samå bogstaver<br>ingeningen)<br>indeholde veerkending i noor konstantiska for "yr yr og " ja ".<br>"ABC" så kan teksten være vilkångt omkranset af anden tekst fit "syzABCeesa".<br>Dataformater<br>Cor nummer – 10 cifte, ed. med "." innellem födeslada og løbenummer.<br>Der skar kontrol af distaletadeno. Der forvatspas ikke modukus 11 validering.<br>Samme CPR-mit nåke ogstende på føre ranket.                                                                                                    |
| For alle<br>og alle<br>Eksem<br>Hvis de<br>Felt nr<br>1.<br>2.                                     | feiter der skal oversærtes til et fast sæt af<br>blanke gjorzenes (de fjernes inden sammen<br>er i skamaet står at hvis teksten indeholder<br>- Indhold<br>CPR-nr.<br>Ansegning                                                                                                    | ma en the relevance en texe (b) is more her inge scal indenoise data for en ansagning. Justa heterne skal ad<br>ingeningen)<br>indendios market en KKE skelnes mellem store og små bogstaver<br>ingeningen)<br>indehode verden "AK" så kan der kogså skrives "Ja", "fx og " ja ".<br>"ABC" så kan teksten være tilkårligt omkranset af anden tekst fx "syzABCæeå".<br>Dataformater<br>Cor nummer – 10 cifte, evt. med "r i inellem förstavlida og olsbenummer.<br>Dør sker kontri af dissistetation. Dør forstages ikker modulur: I valdering<br>Samme CPKer må ikke gelse på føre næker.<br>Følgende fjernes fra texisten: "KUR", "OG", " (og blanke som atto).<br>Dør in ettestene i kottet ansammeden på føre næker.<br>Her instanse "DEFPORDENKO" hlever teller "Kun Befording".<br>Her is leksten er "EEFPORDENKO" hlever teller "Kun Befording".                                                                                                    |
| For alle<br>og alle<br>Eksem<br>Hvis de<br>Felt nr<br>1.<br>2.<br>3.                               | felter der skal oversærtes til et fast sæt af<br>blade oprorees (de førres inder sammar<br>er for her at for følger sinsen enderber sam<br>i skanset står at hvis teksten indeholder<br>i Indhold<br>CPR er.<br>Ansøgning<br>I arbejde                                                                                                    | ma em til men staal være en tekk (to) is mor her inne skal inderdoede dat for en ansagning, Justa beterne skal ad<br>ingengen)<br>inderdider værder dat for KSC skelves menetisken stred og små bogstaver<br>inderdider været vilkdrigt omkranset af anden tekst fr. "tyr2ADCreaë".<br>ABC" så kan teksten være vilkdrigt omkranset af anden tekst fr. "tyr2ADCreaë".<br>Or nærsmær – 10 dkn, eet, med '\" innellen fedralskolg og jabenummer.<br>Der dære kontrol af fedraledene Der forstages akti modulur-11 valdering<br>Samme CPR-m må kike optrøde på fere rækker.<br>Pelgende førens fra teksten: NUN, "OC", "og blanks som altid).<br>Den resterende tekst aammenigens med feglende<br>Heis taksten er VEUBEFORDRIKG bliver felter VEU og Befordring.<br>Han stakten er VEUBEFORDRIKG bliver felter "VEU og Befordring.                                                                                                    |
| For alle<br>og alle<br>Eksem<br>Hvis de<br>Felt nr<br>1.<br>2.<br>3.<br>4.                         | felter der skal oversærtes til et fast sæt af<br>blanke ignorener (de førnes inden sammen<br>er for her at for følgevensen redorfort sam<br>i skennast står at hes teksten indender<br>i methold<br>CPR er:<br>Ansogning<br>I arbejde<br>Lenmodtager eller selvstændig                                                                                      | an into "team staal were en tekk (bb) is not her inge skall inderdoed atta for en ansagning. Justa beterne skal ad<br>ingengen)<br>ingenden<br>inderdoed verdien UKCE skelenes mellem stote og simb doegstaerer<br>inderdoed verdien UKCE skelenes mellem<br>inderdoed verdiend uKCE skelenes mellem<br>inderdoed verdiend uKCE skelenes mellem<br>inderdoed verdiend uKCE skelenes mellem<br>De stote skelenes fan skelenes mellem<br>Samme CPR-er mal kka optimeter Nur VeCU og blankte som attick<br>Den resterende tekket sammelignes med føgende<br>Heis tekkene er VECU bleve fører. Kan VECU<br>Heis tekkene er VECU bleve fører. Nur VeCU - "og blankte som attick<br>Julving ka - an endenfor<br>Heis tekkene er VECU bleve fører. Nur VeCU - "og blankte som attick<br>Heis tekkene er VECU bleve fører. Nur VeCU - "og blankte som attick<br>Heis tekkene er VECU bleve fører. Nur VeCU - "og blankte som attick<br>Heis tekkene er VECU bleve fører. Nur VeCU - "og blankte som attick<br>Heis tekkene er VeCU bleve fører. Nur VeCU - "og blanktendeg".<br>Heis tekkene er VECU bleve fører. Nur VeCU - "og blanktendeg".<br>Heis tekkene er VECU bleve fører. Nur VeCU og Belordning.<br>Heis tekkene er VECU bleve fører. Nur VeCU og Belordning.<br>Heis tekkene er VECU bleve fører. Nur VeCU og Belordning.<br>Heis tekkene er VECU bleve fører. Nur VeCU og Belordning.<br>Heis tekkene er VECU bleve fører. Nur VeCU og Belordning.<br>Heis tekkene er VECU bleve fører. Nur VeCU og Belordning.<br>Heis tekkene er VECU bleve fører. Nur VeCU og Belordning.<br>Heis tekkene er VECU bleve fører. Nur VeCU og Belordning.<br>Heis tekkene er VECU bleve fører. VeCU bleve fører. VeCU veCU bleve fører. VeCU bleve fører. VeCU bleve fører.                                                               |
| For alle<br>og alle<br>Eksem<br>Hvis de<br>Felt nr<br>1.<br>2.<br>3.<br>4.<br>5.                   | share de olici oensants is el fai a sant at<br>biblio governor de la sant at<br>biblio governor de la solaritation politication<br>pel Hus et fait ritge skommat nuderfor kan<br>pel Hus et fait ritge skommat nuderfor kan<br>(CPR err.<br>Ansegning<br>I arbeide<br>Lamodtager eller selvstændig<br>Lamodtager eller selvstændig                          | ma en the relief scale watere en texe (b(1) is not her fine scal indenoise data for en ansagning. Usa letterne skal ad<br>ingringen)<br>indendios market en KKE skelnes mellem store og små bogstaver<br>ingenden)<br>indehode værder in KKE skelnes mellem store og små bogstaver<br>indehode værder indehode som store og små bogstaver<br>Page og store skelnes være vilkårligt omkranset af anden tekst fx "syzABCæea".<br>Dataformater<br>Cor nummer – 10 cifte, ext. med "r i inellem fotelsatelskag og løbenummer.<br>Dør sker kontri af dedselsdaton. De foretages ikke modulur-11 valdering<br>Samme CPR m al ikke ogstaver i inellem fotelsatelskag og løbenummer.<br>Dør sker kontri af dedselsdaton. De foretages ikke modulur-11 valdering<br>Samme CPR m al ikke ogstaver i kontrigens med følgende<br>Hen isteksten er TBEFORDENKO's hløre føltet "Kun Befording".<br>Hen isteksten er "DEFORDENKO's hløre føltet "Kun Befording.<br>Ualveligtet - se mederfor<br>Hen is teksten er "DEFORDENKO's hløre føltet "Selvatendig".<br>Hen isteksten er "DEFUSTENKO's hløre føltet "Selvatendig".<br>Jalvelig fet - se mederfor                                                                                                    |
| For alle<br>og alle<br>Eksem<br>Hvis de<br>Felt nr<br>1.<br>2.<br>3.<br>4.<br>5.<br>6.             | felter der sikal oversærtes til et fast sæt af<br>blanke ignorene (de førnes inden sammen<br>er i skennast står at hvis feksten indenbolder<br>i i skennast står at hvis feksten indenbolder<br>CPR er:<br>Ansøgning<br>I arbejde<br>Lomondager eller selvatændig<br>Lomondager eller selvatændig<br>Lomondager eller selvatændig                           | an int. Frein stat were en tex (b) is not her ing stat indenote data for in anagying, Justa letterie skal ad<br>ingengen)     inschlide verder INCE skelters mellem store og sind bogstater (<br>ingengen)     inschlide verder INCE skelters mellem store og sind bogstater (<br>inschlide verder INCE skelters mellem store og sind bogstater (<br>inschlide verder INCE skelters mellem store og sind bogstater (<br>inschlide verder INCE skelters mellem store og sind bogstater (<br>inschlide verder INCE skelters mellem store og sind bogstater (<br>inschlide verder INCE skelters mellem store og sind bogstater (<br>inschlide verder INCE skelter inschlide store attal)     inschlide store inschlide store og sind store og sind sto                      |
| For alle<br>og alle<br>Eksem<br>Hvis de<br>Felt nr<br>1.<br>2.<br>3.<br>4.<br>5.<br>6.<br>7.       | Alter der sien densantes II et fast seit at<br>beiten der sien densammen den densammen densammen<br>pet Hus et falt fabge alternaam nuchenfor kan<br>et i skannart staf at hus teisten indeholder -<br>Indheid<br>CPR er.<br>Ansegning<br>Lathoide<br>Latmotigee eller selvstandig<br>Latmotigee eller selvstandig<br>Fudmagt VEU<br>Ansat som ellerkering  | a en thi - their stati were en text (b) is in ord mer inge stati indenoise data for en ansagning. Usata letterne iskal ad<br>ligningen)<br>indendios market en KKE skelnes mellem store og små bogstaver<br>indendios market en KKE skelnes mellem store og små bogstaver<br>indendios version i Ark skal er og så skrives "Jas", "PA og " ja ".<br>*ABC" så kan teksten verse tilkårligt omkranset af anden tekst fx "syzABCexeä".<br>Dataformater<br>Corn nummer – 10 cifte, ext. med "" i inellem fredestadia og olebenumer.<br>Der sker kontri af disdestedation. Der fortspas ikke modulu-11 valdering<br>Samme CPAr m akke og størde på flere næker.<br>Føgende fjerese fra testeen: "KUR", "OG", " (og blanks e som atto).<br>Der in ettersker er SteFCPORDRIGS" blev feltet "Kun Befording".<br>Hvis teksten er "DEFCPORDRIGS" blev feltet "Kun Befording".<br>Hvis teksten er "USEFCPORDRIGS" blev feltet "Kun Befording".<br>Hvis teksten er "USELSTEFORDRIGS" blev feltet "Leumodtager".<br>Hvis teksten er "USELSTEFORDRIGS" bleve feltet "Selxtandig".<br>JaaNej felt - se medentor<br>JaaNej felt - se medentor                                                                                                    |
| For alle<br>og alle<br>Eksem<br>Hvis de<br>Felt nr<br>1.<br>2.<br>3.<br>4.<br>5.<br>6.<br>7.<br>8. | felter der skal oversærtes til et fast sæt af<br>blanke ignorene (de førnes inden sammen<br>ef hvar at felt dige skormen redefort sam<br>i i skormat står at hva teksten indeholder<br>i Indhold<br>CPR er.<br>Ansagning<br>I arbejde<br>Lammodtager eller selvstændig<br>Lam under uddannelse<br>Fuddmag VEU<br>Amat som elevlærling<br>Amat med lemliskud | na en the release set and exercise of the CPS set of the release scalar indextore de ratio for en anageming. Justa lettere skala activity of the release set of the release set of the r |

### Samlet indlæsning af oplysninger fra fil

Er ansøgernes oplysninger gemt i et personalesystem eller lignende, kan man spare meget tid ved at trække oplysningerne ud i en fil og indlæse dem samlet i redigeringsskemaet.

Klik på Indlæs oplysninger.

Områderne *Afholdte kurser* og *Kursister* giver overblik over de afholdte kurser samt den enkelte kursists kurser. Samtidig er der mulighed for at administrere ansøgninger om VEU-godtgørelse og befordringstilskud.

| Grundfos A/S                                                          | ndstillinger                                                                   |                            |                 |                        |
|-----------------------------------------------------------------------|--------------------------------------------------------------------------------|----------------------------|-----------------|------------------------|
| Kommende kurser                                                       | Afholdte kursei 🚬 Kursister Ansøgninger                                        | Afsluttede ansøgninger     |                 |                        |
|                                                                       | •                                                                              |                            |                 |                        |
| Kursus                                                                | Søg på kursustitel eller kviknummer                                            | Startdato 10-06-11 III Sit | utdato          |                        |
| Arbejdsadresse                                                        | Alle produktionsenheder                                                        |                            |                 |                        |
| Faktureringsadresse                                                   | Alle produktionsenheder                                                        |                            |                 | Søg D                  |
| Kursustitel                                                           | ommunikation X451A2516<br>ddannelser<br>Bedahligade 1, 4200 Slegelse 💽         | Startdato<br>10-06-2011    | Antal tilmeldte | Navngivning<br>udfyldt |
| Arbejdsmiljø X851<br>AMU - Arbejdsmarkedsu<br>UNI-C testcenter base 2 | A2510<br>Iddannelser<br>-Bredahlsgade 1. 4200 Slagelse 🛃                       | 13-06-2011                 | 2               | udfyldt                |
| AMU - Arbejdsmarkedsu<br>UNI-C testoenter base 1                      | eptanvendel X850Alisj1<br>Iddannelser<br>- Flintebakken 150 , 8700 Horsens 慮   | 17-06-2011                 | 1               | udfyldt                |
| AMU - Arbejdsmarkedsu<br>UNI-C testoenter base 1                      | eptanvendel X850Alisj4<br>Iddannelser<br>- Handelsskolevej 3 , 4700 Næstved 慮  | 17-06-2011                 | 1               | ikke ud fyldt          |
| AMU - Arbejdsmarkedsu<br>UNI-C testoenter base 1                      | eptanvendel X850Alisj6<br>Iddannelser<br>-H.C. Andersens Vej 9., 8800 Viborg 🛃 | 17-06-2011                 | 1               | ud fyldt               |

 Klik på Afholdte kurser.
 Klik på Søg. Nu vises alle afholdte kurser. Funktionen er nærmere beskrevet i Brugerguide for Virksomheder fra side 26.

 Klik på et kursus for at se nærmere detaljer herunder status for ansøgning. Læs mere på side 14.

|                                       | Afholdte kurser                        | agninger Afsluttede ansøgninger                                           |                  |            |
|---------------------------------------|----------------------------------------|---------------------------------------------------------------------------|------------------|------------|
| ursister                              | ~                                      |                                                                           |                  |            |
| Kursist                               | X000XXX-X00XX                          | Startdato 28-05-11                                                        | Slutdato         |            |
| Arbejdsadresse                        | Alle produktionsenheder                |                                                                           |                  | 1          |
| Faktureringsadresse                   | Alle produktionsenheder                | •                                                                         | 347              | <u>а</u> 1 |
|                                       |                                        |                                                                           |                  |            |
| Kommende kurser                       | 00000-0000                             | Kontaktoplysninger                                                        | Dato             |            |
| Kommende kurser Projektledelse X851Ab | XXXXXXXXXXXXXXXXXXXXXXXXXXXXXXXXXXXXXX | Kontaktoplysninger<br>Ingen mail adresse oplyst, intet mobilnummer oplyst | Dato<br>11-10-11 |            |

 Klik på *Kursister*.
 Klik på *Søg* eller indtast eventuelt cpr-nummer for en bestemt kursist.

 Klik på pilen for at åbne for informationer om den enkelte kursist.

Også fra denne side er der mulighed for at administrere ansøgning om VEU-godtgørelse og befordringstilskud.

| Grundfos A/S In      | dstillinger                         |                  |                  |             |          |          |                  |         |
|----------------------|-------------------------------------|------------------|------------------|-------------|----------|----------|------------------|---------|
| ommende kurser       | Afholdte kurser                     | Ansøgninger      | Afsluttede an    | søgninger 🔫 |          |          |                  |         |
|                      |                                     | ~                |                  |             |          |          |                  |         |
|                      |                                     |                  |                  |             |          |          |                  |         |
|                      |                                     |                  |                  |             |          |          |                  |         |
| Kursus               | Søg på kursustitel eller kviknummer |                  | Startdato        |             | Slutdato |          |                  | 🗄 Print |
| Arbejdsadresse       | Alle produktionsenheder             | •                | Status           | Alle        | •        | Ansøgnir | ngsfrist overski | redet   |
| Faktureringsadresse  | Alle produktionsenheder             | •                | Intern reference |             |          |          |                  |         |
| A-kasse              | Vælg A-kasse                        | •                | Kontakt          |             |          |          |                  |         |
| Masseredigér udvalgt | e                                   |                  |                  |             |          |          | 1                | Søg Ø   |
| Kursist              | Kursus                              | K                | ontakt           | Startdato   | Slutdato | Status   | Afsendt          | Frist   |
| Angiv søgekriterier  | for at se en liste af ansøgning     | er eller tilmeld | inger uden ansøg | ninger      |          |          |                  |         |

Fra de to områder Ansøgninger og Afsluttede ansøgninger kan du:

- Administrere ansøgning til VEU godtgørelse og befordringstilskud.
- Få overblik over aktive ansøgninger via fanebladet Ansøgninger.
- Få overblik over afsluttede og annullerede ansøgninger via fanebladet *Afsluttede ansøgninger*

Funktionerne er beskrevet fra side 7.

.....

## Brugerguide

### EfterUddannelse **>** dk

Erhvervsrettede voksen- og efteruddannelser

## Virksomheder

Digital ansøgning om VEU-godtgørelse og befordringstilskud

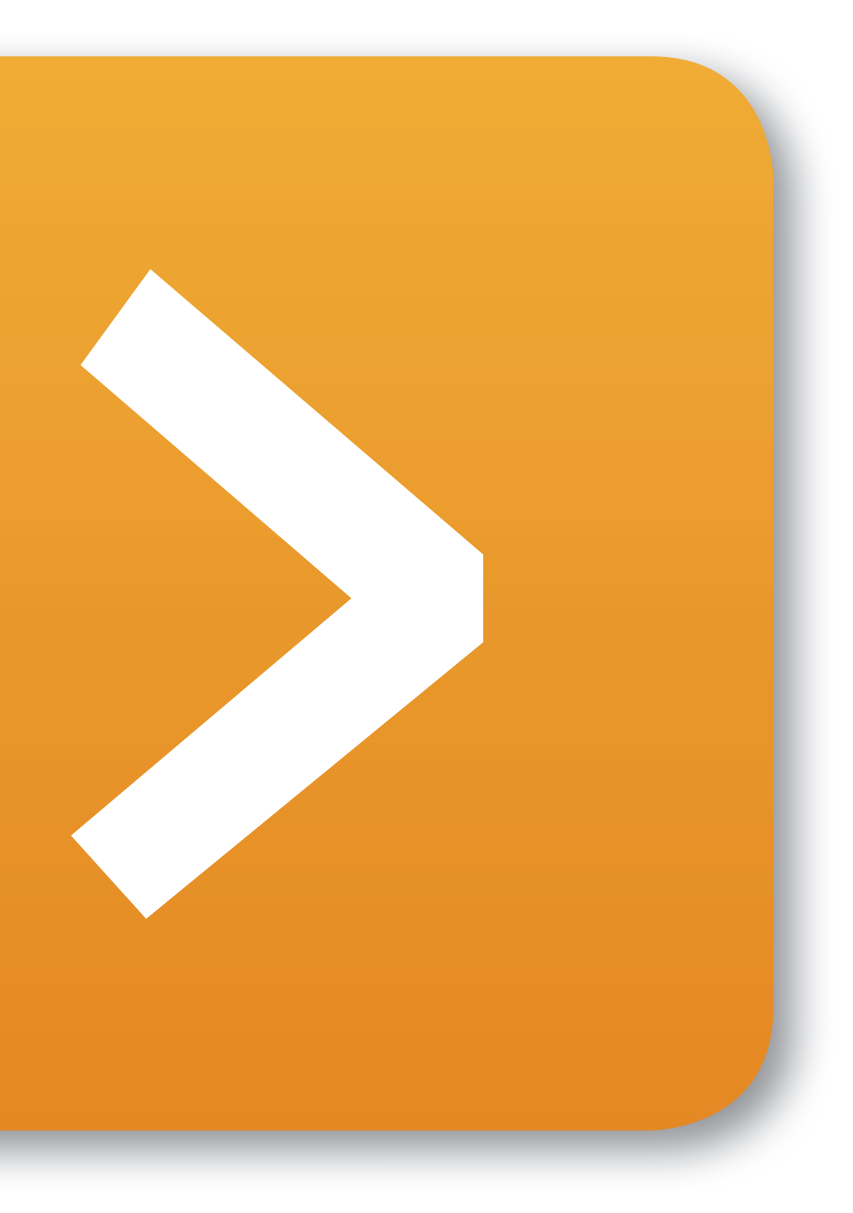

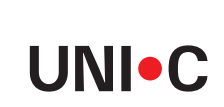

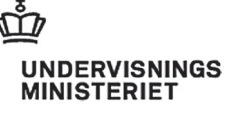